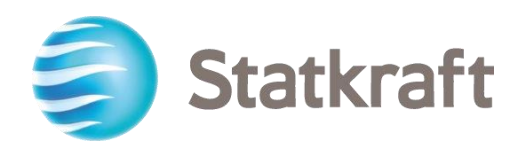

# Statkrafts Innkjøpsplattform Stegvis Leverandørmanual

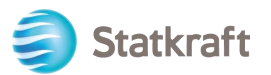

## Innhold

| 1. Selvregistrering                                                |   |
|--------------------------------------------------------------------|---|
| a. Fullfør Registration form med D&B data                          |   |
| b. Fullfør Registration form uten D&B data                         | 5 |
| 2. Hvordan logge inn                                               |   |
| 2.1. Registrere bankinformasjon                                    |   |
| 3. Hvordan svare på en grunnleggende kvalifikasjonsvurdering       |   |
| 4. Hvordan svare på en RFI som leverandør                          |   |
| 5. Hvordan svare på en RFP som leverandør                          |   |
| 5.1. Hvordan svare på en RPx ved hjelp av Excel (export og import) |   |
| 6. Hvordan sende meldinger                                         |   |
| 7. Generelle profilinnstillinger                                   |   |
| 8. Hvordan legge til nye brukere                                   |   |
| 9. Hvordan besvare en gjennomgangsrunde (review round)             |   |

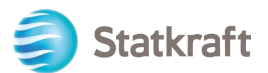

## 1. Selvregistrering

**Før selvregistering -** Sjekk alltid med innkjøpspersonell fra Statkraft om ditt selskap allerede er registrert på plattformen. Hvis du har selvregistrert og mistet passordet ditt – ikke selv registrer deg igjen. Kontakt Statkraft for assistanse.

Gå til <u>https://procurementplatform.statkraft.com/web/login.html</u> i din nettleser (anbefalte nettlesere er Google Chrome, Mozilla Firefox eller Microsoft Edge).

Klikk på knappen "Sign up" – Vist i rødt på bildet nedenfor. Plattformen vil veilede deg gjennom registreringsprosessen.

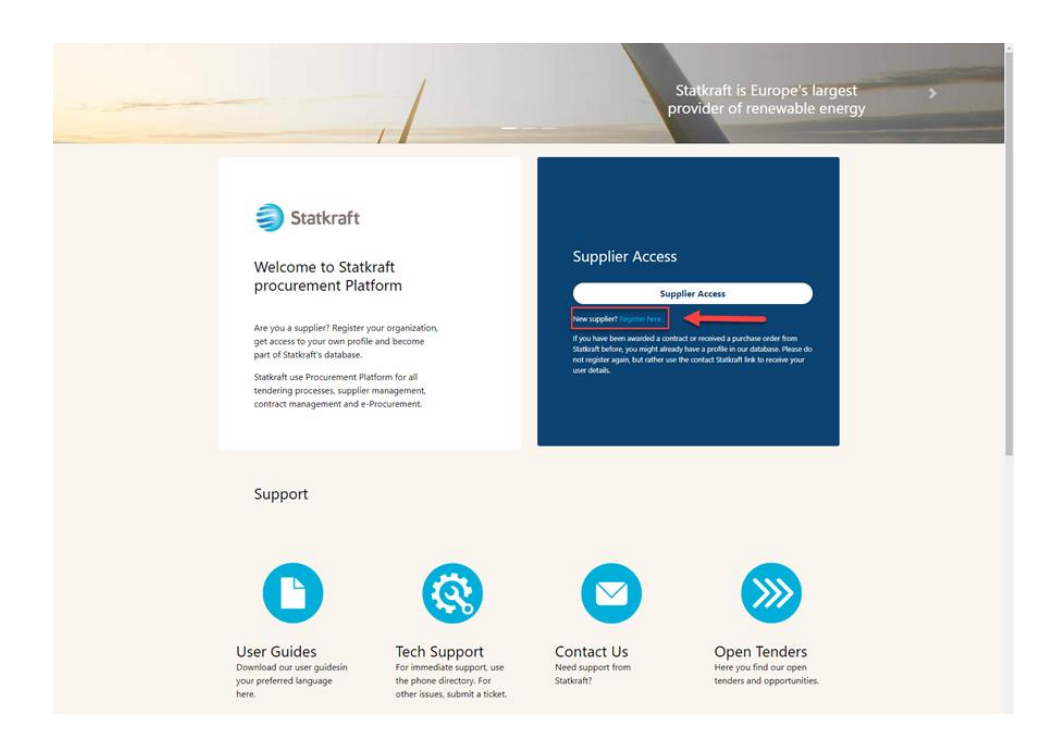

### Klikk på «I Agree» på Portal User Agreement og klikk «Next».

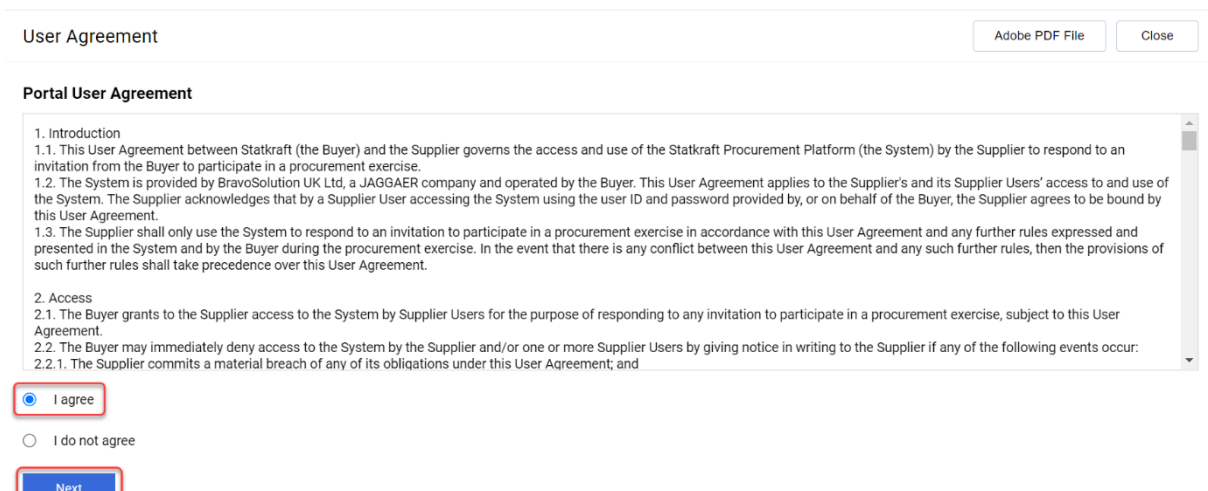

## a. Fullfør Registration form med D&B data

Klikk på «Lookup & Download D&B Direct+ Data».

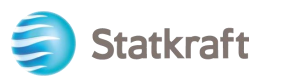

| Registration Data      |                    | ··· Close               | Lookup & Download D&B Direct+ Data |
|------------------------|--------------------|-------------------------|------------------------------------|
| 1 Registration Data    | 2 Onboarding Pages | 3 My Category Selection | (4) Registration Confirmation      |
| ✓ Organisation Details |                    |                         |                                    |
| * Organisation Name    |                    | * Country               | •                                  |

Bruk de tilgjengelige filtrene for å søke etter ditt selskap. Company Name og Country er et minimum. Klikk på «Look Up» for å søke.

| Integration with Dun and Bradstreet for: N | New Supplier |                                                  |                                          |                                                             |                                                                       |                                          |
|--------------------------------------------|--------------|--------------------------------------------------|------------------------------------------|-------------------------------------------------------------|-----------------------------------------------------------------------|------------------------------------------|
|                                            |              |                                                  | S                                        | kip Lookup And Start Re                                     | egistration Display                                                   | y/Hide Filter                            |
| LOOKUP FILTER                              |              |                                                  |                                          |                                                             |                                                                       |                                          |
| DUNS Number                                |              | Company Name<br>Sy<br>Address                    | Please reco<br>the Compar<br>Once the Co | iver your Company<br>ny Name and the C<br>ompany has been s | information by inse<br>ountry, then clicking<br>selected from the lis | rting at least<br>"Look up".<br>t, click |
| Town                                       |              | Postal Code                                      | "Download"<br>registration               | and "Update regis<br>onboarding proce                       | tration form" to proc<br>ss.                                          | eed with the                             |
| Country<br>NORWAY                          |              | County Celect a province (Start typing the name) |                                          |                                                             |                                                                       |                                          |
| Phone Number                               |              |                                                  |                                          |                                                             | $\mathbf{x}$                                                          |                                          |
|                                            |              |                                                  |                                          |                                                             | Look Up                                                               | Download                                 |
| RETURNED LIST OF MATCHING SUPPLIERS        |              |                                                  |                                          |                                                             |                                                                       |                                          |
| DUNS NUMBER COMPANY NAME RE                | EG. NUMBERS  | ADDRESS                                          | TOWN                                     | POSTAL CODE                                                 | PHONE NUMBER                                                          | COUNTRY                                  |
| 1 34 Sy 92                                 | ai 11738     | Ulenga R                                         | TROLLINES                                | 14                                                          |                                                                       | NORWAY                                   |

# Velg ditt selskap ved å trykke på raden (raden vil bli uthevet i blått). Klikk deretter på «Download». Klikk «OK» på pop-upen.

| Integration with Dun and Bradstreet for | r: New Supplier |                                           |                                         |                                                              |                                                                          |                                         |
|-----------------------------------------|-----------------|-------------------------------------------|-----------------------------------------|--------------------------------------------------------------|--------------------------------------------------------------------------|-----------------------------------------|
|                                         |                 |                                           | SI                                      | kip Lookup And Start Re                                      | gistration Display                                                       | //Hide Filter                           |
| LOOKUP FILTER                           |                 |                                           |                                         |                                                              |                                                                          |                                         |
| DUNS Number                             | *               | Company Name                              | Dlease reco                             | ver your Company                                             | information by inse                                                      | rting at least                          |
| Reg. Numbers                            |                 | Address                                   | the Compar<br>Once the Co<br>"Download" | ny Name and the C<br>company has been s<br>and "Update regis | ountry, then clicking<br>selected from the list<br>tration form" to proc | "Look up".<br>t, click<br>seed with the |
| Town                                    |                 | Postal Code                               | registration                            | onboarding proce                                             | SS.                                                                      |                                         |
| Country                                 |                 | County                                    |                                         |                                                              |                                                                          |                                         |
| NORWAY                                  | <b>~</b>        | Select a province (Start typing the name) |                                         |                                                              |                                                                          |                                         |
| Phone Number                            |                 |                                           |                                         |                                                              |                                                                          |                                         |
|                                         |                 |                                           |                                         |                                                              | N 1                                                                      |                                         |
|                                         |                 |                                           |                                         |                                                              | Look Up                                                                  | Download                                |
| RETURNED LIST OF MATCHING SUPPLIERS     | 3               |                                           |                                         |                                                              |                                                                          |                                         |
| DUNS NUMBER COMPANY NAME                | REG. NUMBERS    | ADDRESS                                   | TOWN                                    | POSTAL CODE                                                  | PHONE NUMBER                                                             | COUNTRY                                 |
| 1 34 Syn L                              | 92              | Lianga a                                  | TRILLANIN                               | 1418                                                         |                                                                          | NORWAY                                  |

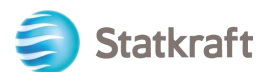

#### Klikk på «Update Registration Form».

Integration with Dun and Bradstreet for: New Supplier

|                                         |                                           | Skip Lookup And Start Registration Display/Hide Filter                                                                                                    |
|-----------------------------------------|-------------------------------------------|----------------------------------------------------------------------------------------------------|
| LOOKUP FILTER                           |                                           |                                                                                                    |
| DUNS Number                             | * 🔄 Company Name                          |                                                                                                    |
|                                         | Sy                                        | Please recover your Company information by inserting at least                                                                                                    |
| Reg. Numbers                            | Address                                   | Once the Company Name and the Country, then clicking Look up .<br>Once the Company has been selected from the list, click<br>"Download" and "Update registration form" to proceed with the |
| Town                                    | Postal Code                               | registration onboarding process.                                                                                                    |
| Country                                 |                                           |                                                                                                    |
|                                         | Select a province (Start typing the name) |                                                                                                    |
| Phone Number                            |                                           |                                                                                                    |
|                                         |                                           | × 1                                                                                                    |
|                                         |                                           | Look Up Update Registration Form                                                                                                    |
| SUPPLIER DOSSIER INFORMATION            |                                           |                                                                                                    |
| DUNS number (if none leave blank)<br>34 | D-U-N-S number<br>34                      |                                                                                                    |

Den tilgjengelige informasjonen i D&B vil bli overført til skjemaet. Fyll inn punktene der det mangler informasjon.

## b. Fullfør Registration form uten D&B data

 Fullfør skjemaet med ditt selskaps informasjon. (Obligatoriske felter er markert med stjerne \*).

 Registration Data
 ...

 Close
 Lookup & Download D&B Direct+ Data

| 1 Registration Data               | 2 Onboarding Pages    | (3) My Category Selection (4) Registration Confirmation |
|-----------------------------------|-----------------------|---------------------------------------------------------|
| ✓ Organisation Details            | <u>Full Legal Nar</u> | ne                                                      |
| * Organisation Name<br>Supplier X |                       | * Country<br>NORWAY                                     |
| State/County                      |                       | * City                                                  |
|                                   | -                     | Oslo                                                    |
| * Address                         |                       | * Postal Code                                           |
| Kristian IVs gate 55              |                       | 0162                                                    |
| * Company Registration Number     |                       | DUNS number (if none leave blank)                       |
| 985467543                         |                       | 0                                                       |
| EU VAT Number                     |                       | Country Dialling Code                                   |
|                                   |                       |                                                         |
| Main Organisation Phone Number    |                       | Organisation Email Address                              |
|                                   |                       |                                                         |
| Organisation Legal Structure      |                       | Web site                                                |
|                                   | -                     |                                                         |

Gå ned på Registration Data skjemaet, fyll inn mailadressen din og klikk «Send Validation Code». Klikk «OK» på pop-upen. En e-post med en midlertidig kode vil bli sendt til mailadressen du oppga.

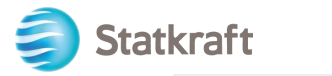

#### ✓ User Details

| <ul> <li>Primary Email Address IMPORTANT: This email address<br/>will be used for access to the site and for all<br/>communications. Please ensure you enter the address<br/>correctly. Please use ',' (semicolon) to separate multiple<br/>addresses.</li> <li>sqm70885@cdfaq.com</li> </ul> | * Email Address Validation Send Validation Code                                                                |
|----------------------------------------------------------------------------------------------------|----------------------------------------------------------------------------------------------------|
| * Username (please do not forget your username)                                                                                                    | * First Name                                                                                                   |
|                                                                                                    |                                                                                                    |
| * Last Name                                                                                                    | <ul> <li>Mobile (please enter "+" "country code" and "your mobile<br/>phone number" with no spaces)</li> </ul> |
|                                                                                                    |                                                                                                    |
| * Preferred Language                                                                                                    | * Time Zone                                                                                                    |
| - •                                                                                                    | - •                                                                                                    |

#### Validation E-post:

| no-reply@procurementplatform.statkraft.com                                                                                                    | Date:                                                            |
|----------------------------------------------------------------------------------------------------|------------------------------------------------------------------|
|                                                                                                    | 25-11-2022 13:31:31                                              |
| Subject: Email Address Validation Code on Statkraft Procurement Platform                                                                                                    |                                                                  |
| Dear User.                                                                                                    |                                                                  |
| The following email address has been entered on Statkraft Procurement Platfo<br>xagep75350@probdd.com. This email is to confirm that the email address enter<br>able to receive the email.                         | rm as new user email address:<br>ered belongs to the user and is |
| If you are the user that has requested this email, please enter the following Vali<br>'Validation Code' field in the registration page in order to save the email address<br>Validation Code: 135704190184AEC5360D | dation Code into the<br>s to the account.                        |
| If you have closed the Registration Data page where this request was generated<br>and request a new Validation Code as the validation code in this email will be n                                                 | d, you must reopen the page<br>o longer valid.                   |
| NOTE: If you did not request this email address Validation email, please disregative Assistance?                                                                                                    | ard this message.                                                |
| Supplier users – please contact our Helpdesk operated by JAGGAER, as per the Statkraft users:                                                                                                    | e details on the Login Page.                                     |
| - Technical issues – please contact service desk or register a ticket in Service N                                                                                                    | Vow                                                              |
| - Other issues – please contact your local super user. You find an overview of s<br>Procurement Platform Info Page on intranet.<br>GUIDANCE ON SPAM FILTERS:                                                       | uper users on the                                                |
| In order to prevent Statkraft Procurement Platform emails from being quarantir wall or spam filter, you are advised to instruct your IT team to accept all emails and ".jaggaer.com" address.                      | ned by your organisation fire<br>from a ".bravosolution.com"     |
| Please also review the Junk Email settings of your email client software to avoid eletion.                                                                                                    | id accidental message                                            |

Kopier Validation Koden og lim den inn i feltet «Email Address Validation». Fullfør resten av de obligatoriske feltene. Bruk helst mailadressen din som brukernavn. Trykk på «Save» (øverst til høyre).

**Registration Data** 

| •• | Close |
|----|-------|
| •• | Close |

Lookup & Download D&B Direct+ Data

Save

Plattformen vil se etter duplikater av Company Registration Number. Du vil få en feilmelding hvis det allerede er et selskap registrert på plattformen med det samme organisasjonsnummeret. Kontakt Statkraft hvis dette skjer.

Svar på spørsmålene Additional Company Information. Trykk «Save & Continue».

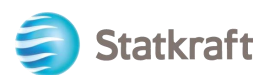

Begin Vendor Registration

| Begin Vendor Registration                                                                                                    |         |                    |                                                             | Cancel                        | Save & Continue |  |  |  |
|----------------------------------------------------------------------------------------------------|---------|--------------------|-------------------------------------------------------------|-------------------------------|-----------------|--|--|--|
| Registrati                                                                                                    | on Data | 2 Onboarding Pages | 3 My Category Selection                                     | (4) Registration Confirmation | /               |  |  |  |
| ✓ Quick Navigation (← Additional Company Information     Additional Company Information     ✓ Additional Company Information |         |                    |                                                             |                               |                 |  |  |  |
|                                                                                                    |         | QUESTION           | DESCRIPTION                                                 | RESPONSE                      | EDITABLE<br>BY  |  |  |  |
|                                                                                                    | 1       | Achilles           | * Is your company registered in an<br>Achilles database?    |                               | Supplier        |  |  |  |
|                                                                                                    | ~ T     | AX JURISDICTION    |                                                             |                               |                 |  |  |  |
|                                                                                                    |         | QUESTION           | DESCRIPTION                                                 | RESPONSE                      | EDITABLE<br>BY  |  |  |  |
|                                                                                                    | 1       | Tax Jurisdiction   | * Is your company located in any of the following countries |                               | Supplier        |  |  |  |

Velg hvilke kategorier selskapet ditt kan levere tjenester eller materialer for. Det er ingen begrensninger på hvor mange kategorier du kan velge. Klikk «Confirm» når du er ferdig.

| Begin Vendor Registration                                                                                                    |                  |                         |                               | Cancel      | Confirm    |
|----------------------------------------------------------------------------------------------------|------------------|-------------------------|-------------------------------|-------------|------------|
| Registration Data                                                                                                    | Onboarding Pages | 3 My Category Selection | (4) Registration Confirmation | n           | 1          |
| Enter filter (type to start search)                                                                                                    |                  |                         |                               |             |            |
| Search or Navigate the Tree                                                                                                    |                  |                         | C                             | ollapse All | Expand All |
| Selected Items: 2                                                                                                    |                  |                         |                               |             |            |
| <ul> <li>Categories</li> <li>♦ 10000000 - Civils</li> <li>♦ 20000000 - Hydro</li> <li>♦ 21000000 - Wind</li> <li>♦ 22000000 - Solar Equipment</li> <li>♦ 23000000 - Thermal</li> <li>♦ 24000000 - Electrical infrastructure</li> <li>♦ 30000000 - Professional Services</li> <li>♦ 40001000 - IT</li> <li>♦ 40001000 - Software</li> <li>♦ 40001000 - Software</li> <li>♦ 40001000 - Software</li> <li>♦ 40001000 - Middleware, OS &amp; Tools</li> <li>♦ 40001003 - Wirkplace Applications</li> </ul> |                  |                         |                               |             |            |

Noen av kategoriene har tilleggsspørsmål. Svar på spørsmålene og klikk «Save & Continue».

|                                                                        | ✓ Registration | n Data             | Onboarding Pages                               | 3 My Category Selection                                                                  | (4) Registration Confirmation | 1              |  |  |
|------------------------------------------------------------------------|----------------|--------------------|------------------------------------------------|------------------------------------------------------------------------------------------|-------------------------------|----------------|--|--|
| <ul> <li>✓ Quick Navigation</li> <li>40001000 - 40001003 ar</li> </ul> | ←<br>nd        | ∨ 400010<br>⊕ Cate | 00 - 40001003 And 40003000 - 4<br>egory linked | 0003003                                                                                  |                               |                |  |  |
| ✓ 40001000 - 40001003 AND 40003000 - 40003003                          |                |                    |                                                |                                                                                          |                               |                |  |  |
|                                                                        |                | L                  | ABEL                                           | DESCRIPTION                                                                              | RESPONSE                      | EDITABLE<br>BY |  |  |
|                                                                        |                | 1 (                | Data Storage Location                          | * Where do you produce (process and store data) your IT services relevant for Statkraft? | EU/EEA<br>USA<br>Other        | Supplier       |  |  |

Save & Continue

Cancel

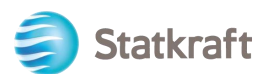

#### Du har nå fullført registreringen. Klikk på «Close Window».

| Reg | istration Confirmation                                             |                                                                          |                                      |   | Close Window              |
|-----|--------------------------------------------------------------------|--------------------------------------------------------------------------|--------------------------------------|---|---------------------------|
|     | ✓ Registration Data                                                | ✓ Onboarding Pages                                                       | ✓ My Category Selection              | 4 | Registration Confirmation |
| Q   | The Registration Process is com<br>Log in with your Username and P | plete. Your account has been activate<br>assword to access the platform. | d and an email sent to confirm this. |   |                           |

Innen få minutter vil du motta følgende e-poster:

# Kontakt Statkraft hvis du ikke mottar e-postene innen 30 minutter. Profilen din har blitt opprettet, men det er mulig at e-postene har blitt blokkert.

#### Aktiveringsbekreftelse og brukernavn:

| no-reply@procurementplatform.statkraft.com                                                                                                    | Date:<br>25-11-2022 13:50:02                                                                                          |
|----------------------------------------------------------------------------------------------------|----------------------------------------------------------------------------------------------------|
| Subject: Supplier Account Activation on Statkraft Procurement Platform                                                                                                    |                                                                                                    |
| Dear Supplier,<br>Your account has been activated on Statkraft Procurement Platform<br>You can now use your Username and Password to access all the available areas of the p<br>As a reminder the Username you selected is: xagep75350@probdd.com<br>The site address is: https://procurementplatform.statkraft.com<br>Note: Your platform access credentials can be accessed via the Username or Password<br>login page.<br>Need assistance?<br>Supplier users – please contact our Helpdesk operated by JAGGAER, as per the details of<br>Statkraft users:<br>- Technical issues – please contact service desk or register a ticket in Service Now<br>- Other issues – please contact your local super user. You find an overview of super user<br>Procurement Platform Info Page on intranet.<br>GUIDANCE ON SPAM FILTERS:<br>In order to prevent Statkraft Procurement Platform emails from being quarantined by yo<br>wall or spam filter, you are advised to instruct your IT team to accept all emails from a ".<br>and ".jaggaer.com" address.<br>Please also review the Junk Email settings of your email client software to avoid accide<br>deletion. | platform.<br>I recovery area on the<br>on the Login Page.<br>rs on the<br>pur organisation fire<br>bravosolution.com" |

## Passord: Klikk på «Change Supplier Account Password»

| JSA                                                                                                    | JAGGAER Supplier Accounts<br>noreply@jaggaer.com                                                                                                    | Date:<br>25-11-2022 13:50:04                                                                                                    |
|----------------------------------------------------------------------------------------------------|----------------------------------------------------------------------------------------------------|----------------------------------------------------------------------------------------------------|
| Subject:                                                                                                    | Reset your supplier account pass                                                                                                    | word                                                                                                    |
| Dear Ola<br>Your exis<br>custome<br>As part o<br>to change<br>Change s<br>JAGGAEI<br>of choice<br>If you are<br>following | Nordmann,<br>ting JAGGAER supplier account has<br>rs with more protection.<br>If this upgrade, you need to provide<br>e your password within the next 24<br>supplier account password<br>R is a leading provider of digital pro-<br>e for your customer(s). To learn more<br>having issues with your JAGGAER<br>g web form: https://www.jaggaer.co | s been automatically upgraded to provide you and your<br>a new password for your supplier account. Please follow this link<br>hours:<br>curement software and solutions, and the procurement platform<br>e, visit https://www.jaggaer.com/.<br>account, please contact JAGGAER Global Customer Care via the<br>m/submit-supplier-support-request/ |

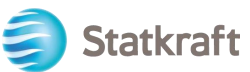

| Et nytt vindu vil vises. Klikk på «Click Here to<br>Perform the<br>following action(s) | o Proceed».<br>English <del>√</del> |
|----------------------------------------------------------------------------------------|-------------------------------------|
| Perform the following action(s): <b>Update Passwo</b><br>» Click here to proceed       | ord                                 |
| Sett ditt eget passord og klikk på «Submit».<br>Change password                        | English 🗸                           |
| xagep75350@probdd.com                                                                  |                                     |
| New Password                                                                           |                                     |
|                                                                                        | Ø                                   |
| Confirm password                                                                       |                                     |
|                                                                                        | Ø                                   |
| s                                                                                      | ubmit                               |
| Minimum of 8 characters                                                                |                                     |
| Minimum of 1 of the following character: !@#\$%                                        | &*()_+-=[]?                         |
| Minimum of 1 number                                                                    |                                     |
| Email must be different from Password                                                  |                                     |
|                                                                                        |                                     |

Gå til: https://procurementplatform.statkraft.com/web/login.html

Klikk på «Supplier Access», skriv inn ditt brukernavn (epost), passord og klikk «Next».

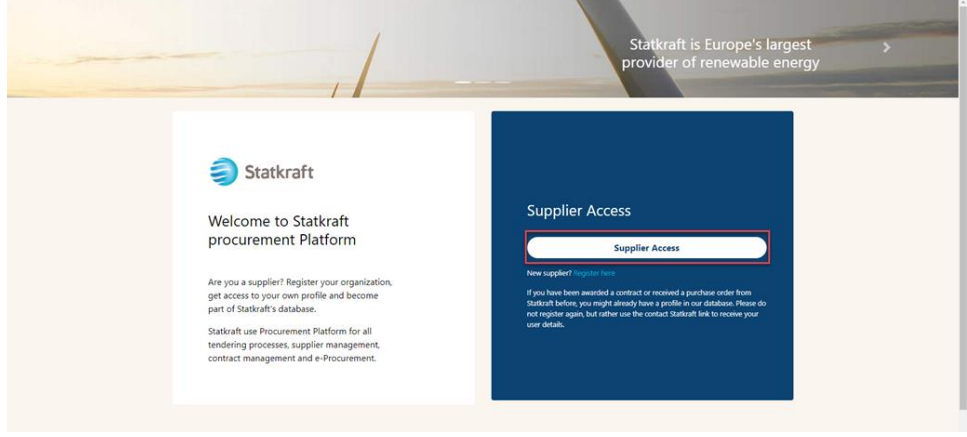

Følgende steg utføres kun en gang og er mest relevant for leverandører som er registrert av Statkraft. Klikk på «Review Classifications».

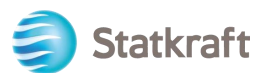

| Classification Update Request Reminder                                                                                                    | No, I Will Do It Later | Review Classification |
|----------------------------------------------------------------------------------------------------|------------------------|-----------------------|
| Classification Update Required                                                                                                    |                        | 1                     |
| The Buyer Organisation has requested that you complete or update your current Category Classification. To complete this important activity click 'Review Classification' to add Categories that describe your business activity and provide all associated d This message will be displayed each time you log in until the Category Classification has been completed or updated. | ata.                   |                       |
| Klikk på «Confirm Categories» og klikk «Confirm» på pop-upen.                                                                                                    |                        |                       |

| My Categori     | es                     | ··· [                      | Confirm Categories Add Category |
|-----------------|------------------------|----------------------------|---------------------------------|
| Enter Filter (t | ype to start search) 🗸 |                            | /                               |
| Showing Resul   | t 1 - 2 of 2           |                            |                                 |
|                 | CODE                   | TITLE                      | CLASSIFIED ON                   |
| 1               | 40001001 🕑             | Business Applications/SaaS | 07/11/2022 14:55:20             |
| 2               | 40001003 🕑             | Workplace Applications     | 07/11/2022 14:55:20             |

Du er nå inne i plattformen. Benytt menyen til venstre for å navigere. Vennligst se andre deler av denne manualen for videre veiledning.

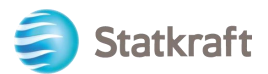

## 2. Hvordan logge inn

Gå til https://procurementplatform.statkraft.com/web/login.html i din nettleser (anbefalte nettlesere er Google Chrome, Mozilla Firefox eller Microsoft Edge).

Klikk på «Supplier Access» og logg inn med dine brukerdetaljer.

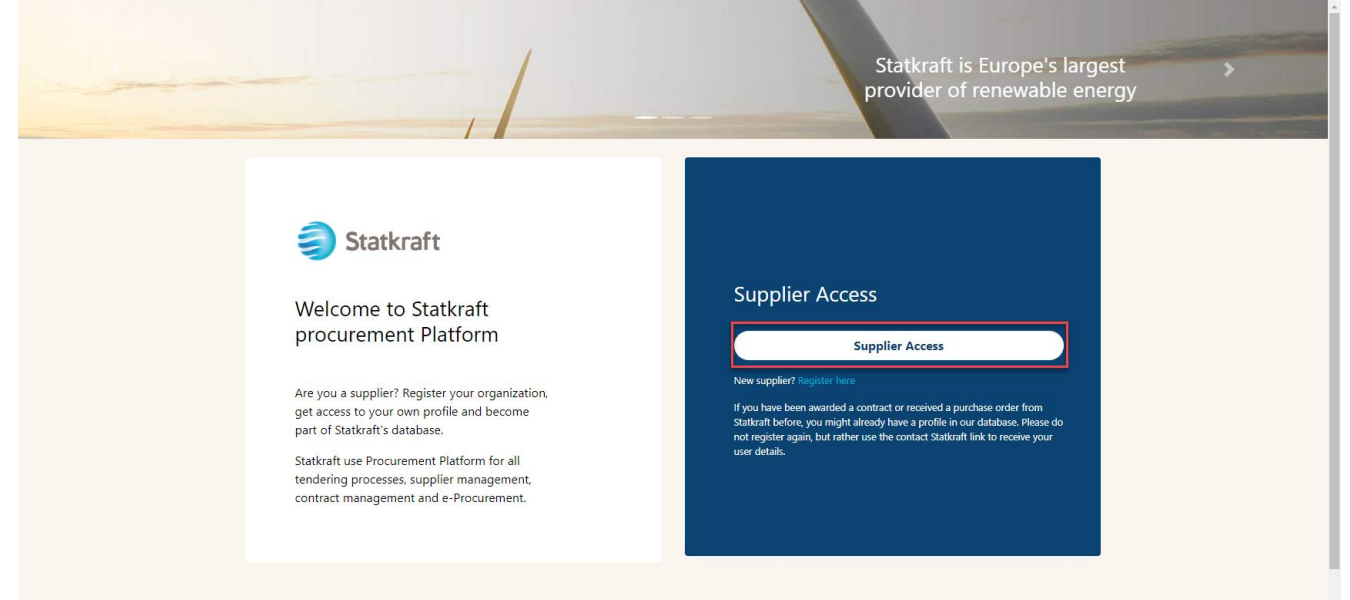

Du vil blir spurt om en OTCode. Dette er en del av vår 2-trinns verifisering. Kopier og lim inn koden du mottar på e-post.

| Verification code for supplier authentication $\Sigma$ [nbox x]                                                                                                    |                                                                                                    | ¢                                                                                                    | Ø                                                                                                    |
|----------------------------------------------------------------------------------------------------|----------------------------------------------------------------------------------------------------|----------------------------------------------------------------------------------------------------|----------------------------------------------------------------------------------------------------|
| PRE - JAGGAER Supplier Accounts <noreply@jaggaer.com><br/>to me ▼</noreply@jaggaer.com>                                                                                                    | ☆                                                                                                    | Ś                                                                                                    | :                                                                                                    |
| Dear                                                                                                    |                                                                                                    |                                                                                                    |                                                                                                    |
| Your verification code is:                                                                                                    |                                                                                                    |                                                                                                    |                                                                                                    |
| y4n27X                                                                                                    |                                                                                                    |                                                                                                    |                                                                                                    |
| and is valid for 10 minutes.                                                                                                    |                                                                                                    |                                                                                                    |                                                                                                    |
| Please note this verification code is not the same as your password and should be used to access your supplier a requested by JAGGAER.                                                                              | account                                                                                                    | only wh                                                                                                    | ien                                                                                                    |
| JAGGAER is a leading provider of digital procurement software and solutions, and the procurement platform of cl customer(s). To learn more, visit <a href="https://www.jaggaer.com/">https://www.jaggaer.com/</a> . | noice foi                                                                                                    | r your                                                                                                    |                                                                                                    |
|                                                                                                    | Verification code for supplier authentication ▷ Inbox ×         PRE - JAGGAER Supplier Accounts <noreply@jaggaer.com>         to me ▼         Dear         Your verification code is:         y4n27X         and is valid for 10 minutes.         Please note this verification code is not the same as your password and should be used to access your supplier a requested by JAGGAER.         JAGGAER is a leading provider of digital procurement software and solutions, and the procurement platform of cl customer(s). To learn more, visit https://www.jaggaet.com/.</noreply@jaggaer.com> | Verification code for supplier authentication        > Inbox ×         PRE - JAGGAER Supplier Accounts <noreply@jaggaer.com> to me *       ★         Dear       &gt;         Your verification code is:       y4n27X         and is valid for 10 minutes.       Please note this verification code is not the same as your password and should be used to access your supplier account requested by JAGGAER.         JAGGAER is a leading provider of digital procurement software and solutions, and the procurement platform of choice for customer(s). To learn more, visit https://www.jaggaer.com/.</noreply@jaggaer.com> | Verification code for supplier authentication ▷ Inbox ×       Impox ×         PRE - JAGGAER Supplier Accounts <noreply@jaggaer.com>       Impox ×         to me *       Impox ×         Dear       Your verification code is:         y4n27X       and is valid for 10 minutes.         Please note this verification code is not the same as your password and should be used to access your supplier account only we requested by JAGGAER.         JAGGAER is a leading provider of digital procurement software and solutions, and the procurement platform of choice for your customer(s). To learn more, visit <a href="https://www.jaggaer.com/">https://www.jaggaer.com/</a>.</noreply@jaggaer.com> |

Det neste steget gjennomføres kun en gang og er mer relevant for leverandører registrert av en innkjøper hos Statkraft.

Trykk på «Review Classification».

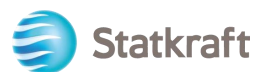

| Classification Update Request Reminder                                                                                                    | Will Do It Later Review Classification |
|----------------------------------------------------------------------------------------------------|----------------------------------------|
| Classification Update Required                                                                                                    | /                                      |
| 1 The Buyer Organisation has requested that you complete or update your current Category Classification.                                                  |                                        |
| To complete this important activity click 'Review Classification' to add Categories that describe your business activity and provide all associated data. |                                        |
| This message will be displayed each time you log in until the Category Classification has been completed or updated.                                      |                                        |

## Trykk på «Confirm Categories» og «Confirm» på pop-upen.

| My Categorie      | S                      | [                          | Confirm Categories Add Category |
|-------------------|------------------------|----------------------------|---------------------------------|
| Enter Filter (typ | re to start search) 	▼ |                            | /                               |
| Showing Result 1  | 1 · 2 of 2             |                            |                                 |
|                   | CODE                   | TITLE                      | CLASSIFIED ON                   |
| 1                 | 40001001 🕑             | Business Applications/SaaS | 07/11/2022 14:55:20             |
| 2                 | 40001003 🥑             | Workplace Applications     | 07/11/2022 14:55:20             |

Du er nå logget inn. Benytt menyen til venstre for å navigere. Vennligst se andre deler av denne manualen for videre veiledning.

## 2.1. Registrere bankinformasjon

Statkraft har etablert en løsning som vil eksportere bankinformasjon fra plattformen til vårt ERPsystem. Merk at dette steget ikke er et obligatorisk steg i selvregistreringen. Bankinformasjon kreves kun av de leverandørene som blir tildelt en kontrakt. Dette steget kan kun utføres av leverandørens Superbruker.

Klikk på Profile.

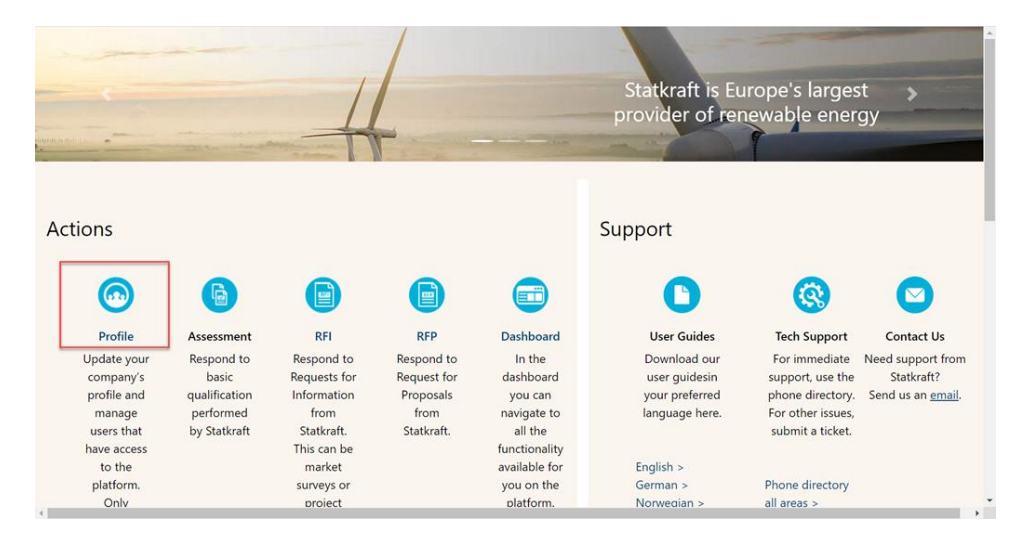

Klikk på Profile Data.

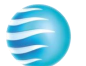

| â  | Statkraft                                  |                                                                                                 | 1                          |
|----|--------------------------------------------|-------------------------------------------------------------------------------------------------|----------------------------|
|    | Organisation Name: Test - To be            | be Deleted                                                                                      | <ul> <li></li> </ul>       |
|    | Registration Data Profile Data             | Certificates Buyer Attachments Supplier Attachments Status Summary Responses History Of Changes |                            |
| \$ | ∽ Quick Navigation                         | k                                                                                               | Manage Address And Contact |
| õ  | Organisation Details<br>Super User Details | ✓ Organisation Details                                                                          |                            |
| E  |                                            | Organisation Name S Country S<br>Test To be Deleted NORWAY                                      |                            |
| 1. |                                            | State/County ")<br>                                                                             |                            |
| ١  |                                            | Address "D Postal Code "D<br>Street 4 9999                                                      |                            |
| 1  |                                            | Company Registration Number 'D DUNS number (if none leave blank) 'D                             |                            |
|    |                                            | EU VAT Number "C Country Dialling Code "C                                                       |                            |

## Klikk på Bank Information.

| â  | Statkraft                   |              |              |               |            |                      |                       |           |         |            |                                           | Ŧ                  |
|----|-----------------------------|--------------|--------------|---------------|------------|----------------------|-----------------------|-----------|---------|------------|-------------------------------------------|--------------------|
|    | Organisation Profil         | e            |              |               |            |                      |                       |           |         |            |                                           |                    |
|    | Registration Data           | Profile Data | Certificates | Buyer Attachm | ients      | Supplier Attachments | Status Summary        | Responses | History | Of Changes |                                           |                    |
| \$ |                             |              |              |               |            |                      |                       |           |         |            |                                           | Show Completion    |
| õ  | Enter Filter (type to start | search)      | •            |               |            |                      |                       |           |         |            |                                           |                    |
| Έ  | Showing Result 1 - 2 of 2   | Show: 20     | •            |               |            |                      |                       |           |         |            |                                           |                    |
| 1. |                             |              |              |               | PHASE      |                      | TITLE                 |           |         | COMPLETION | DOCUMENT EXPIRY DATE<br>(FIRST TO EXPIRE) | LAST MODIFIED DATE |
| ۹  | 1                           |              | >            |               | Onboarding | 9                    | Additional Company In | formation |         | ٢          |                                           | 20/10/2022 14:19   |
| Ŧ  | 2                           |              | >            |               | Additional |                      | Bank Information      |           |         |            |                                           | 25/11/2022 09:47   |
|    |                             |              |              |               |            |                      |                       |           |         |            |                                           |                    |

Klikk på blyanten for å redigere. Svar på det første spørsmålet. Etter at det første spørsmålet er besvart vil nye datafelt dukke opp.

| Statk       | raft           |                |                                                                                 |                                                  |              |  |  |
|-------------|----------------|----------------|---------------------------------------------------------------------------------|--------------------------------------------------|--------------|--|--|
| Organi      | isation Pr     | ofile          |                                                                                 |                                                  | <b>·</b> ··· |  |  |
| ← <         | Bank           | Information    |                                                                                 |                                                  |              |  |  |
| Bank        | details.       |                |                                                                                 |                                                  |              |  |  |
| ~           | BANK DET       | ALS MAIN FORM  |                                                                                 |                                                  |              |  |  |
|             |                |                |                                                                                 |                                                  |              |  |  |
|             | ✓ BANK         | DETAILS        |                                                                                 |                                                  |              |  |  |
|             |                |                |                                                                                 |                                                  |              |  |  |
|             |                | QUESTION       | DESCRIPTION                                                                     | RESPONSE                                         | EDITABLE BY  |  |  |
|             | 1              | Bank Data Type | Please select the type of bank details your company is using.                   |                                                  | Supplier     |  |  |
|             |                |                |                                                                                 |                                                  |              |  |  |
| itkraft     |                |                |                                                                                 |                                                  |              |  |  |
| nisation    | Profile        |                |                                                                                 |                                                  | Cancel Save  |  |  |
| Informatio  | on             |                |                                                                                 |                                                  |              |  |  |
| nk details. |                |                |                                                                                 |                                                  |              |  |  |
| → BANK DE   | ETAILS MA      | IN FORM        |                                                                                 |                                                  |              |  |  |
|             |                |                |                                                                                 |                                                  |              |  |  |
| V BAN       | ✓ BANK DETAILS |                |                                                                                 |                                                  |              |  |  |
|             | QUES           | TION           | DESCRIPTION                                                                     | RESPONSE                                         | EDITABLE BY  |  |  |
| 1           | Bank           | Data Tvne      | Please select the type of bank details your company is using                    |                                                  | Sunnlier     |  |  |
|             | Dank           | - the          | <ul> <li>rease server are type or some actains your company to damp.</li> </ul> |                                                  | ouppro       |  |  |
|             |                |                |                                                                                 | IBAN<br>Bank Key & Account number<br>Brazil Only |              |  |  |

Klikk på Save når alle relevante felt er fylt ut.

| Organis                                                                  | ation Profile (Statkraft Pro 🗙 🕂                                                    |                                                                                                    |                            |                                                                     |                 |      |    |   |     |                                                | -        |   |
|--------------------------------------------------------------------------|-------------------------------------------------------------------------------------|----------------------------------------------------------------------------------------------------|----------------------------|---------------------------------------------------------------------|-----------------|------|----|---|-----|------------------------------------------------|----------|---|
| C ∩                                                                      | https://procurementplatform.statkraft.com/esop                                      | /mdl/page/module/detail/std/2783/page/displa                                                                              | ay.si?isOnModification=tru | e&_ncp=1679390501                                                   | 63.1085353-1#fh | A∥ ∈ | 10 | 0 | 3   | ¢ @                                            | <b>1</b> |   |
| Statkraft                                                                |                                                                                     |                                                                                                    |                            |                                                                     |                 |      |    |   |     |                                                |          |   |
| Organisation P                                                           | rofile                                                                              |                                                                                                    |                            |                                                                     |                 |      |    |   |     | Cancel                                         | Save     | • |
| ank Information                                                          | n                                                                                   |                                                                                                    |                            |                                                                     |                 |      |    |   |     |                                                |          |   |
| Bank details.                                                            |                                                                                     |                                                                                                    |                            |                                                                     |                 |      |    |   |     |                                                |          |   |
| V BANK DET                                                               | TAILS MAIN FORM                                                                     |                                                                                                    |                            |                                                                     |                 |      |    |   |     |                                                |          |   |
|                                                                          |                                                                                     |                                                                                                    |                            |                                                                     |                 |      |    |   |     |                                                |          |   |
|                                                                          | ( DET 10 0                                                                          |                                                                                                    |                            |                                                                     |                 |      |    |   |     |                                                |          |   |
| V BANK                                                                   | LUETAILS                                                                            |                                                                                                    |                            |                                                                     |                 |      |    |   |     |                                                |          |   |
|                                                                          | QUESTION                                                                            | DESCRIPTION                                                                                                    |                            | RESPOR                                                              | ISE             |      |    |   | EDI | ITABLE BY                                      |          |   |
| 1                                                                        | Bank Data Type                                                                      | Please select the type of bank detail                                                                                     | s your company is using.   |                                                                     |                 |      |    |   | Sup | pplier                                         |          |   |
|                                                                          |                                                                                     |                                                                                                    |                            | IBAN                                                                |                 |      |    |   | •   |                                                |          |   |
|                                                                          |                                                                                     |                                                                                                    |                            | IBAN                                                                |                 |      |    |   | •   |                                                |          |   |
|                                                                          |                                                                                     |                                                                                                    |                            | IBAN                                                                |                 |      |    |   | •   |                                                |          |   |
| <ul> <li>✓ ♥BANK</li> </ul>                                              | DETAILS - IBAN                                                                      |                                                                                                    |                            | IBAN                                                                |                 |      |    |   | -   |                                                |          |   |
| ✓ ♥BANK                                                                  | DETAILS - IBAN                                                                      |                                                                                                    |                            | IBAN                                                                |                 |      |    |   | •   |                                                |          |   |
| ~ <b>Ø</b> bank                                                          | DETAILS - IBAN                                                                      |                                                                                                    |                            | IBAN                                                                |                 |      |    |   | •   |                                                |          |   |
| <ul><li>✓ ♥BANK</li><li>✓ IBAN</li></ul>                                 | DETAILS - IBAN                                                                      |                                                                                                    |                            | IBAN                                                                |                 |      |    |   | •   |                                                |          |   |
| <ul><li>✓ ♥BANK</li><li>✓ IBAN</li></ul>                                 | DETAILS - IBAN                                                                      | DESCRIPTION                                                                                                    |                            | IBAN                                                                |                 |      |    |   | -   | EDITABLE B                                     | Ŷ        |   |
| <ul> <li>✓ ØBANK</li> <li>✓ IBAN</li> <li>1</li> </ul>                   | DETAILS - IBAN<br>OUESTION<br>IBAN                                                  | DESCRIPTION<br>Please inset your IBAN number                                                                              |                            | IEAN<br>RESPONSE<br>24918274841                                     |                 |      |    |   |     | EDITABLE B<br>Supplier                         | Ŷ        |   |
| <ul> <li>✓ ØBANK</li> <li>✓ IBAN</li> <li>1</li> </ul>                   | DETAILS - IBAN<br>QUESTION<br>IBAN                                                  | DESCRIPTION<br>Please inset your IBAN number                                                                              |                            | RESPONSE<br>24918274841<br>Characters available 1997                |                 |      |    |   |     | EDITABLE B<br>Supplier                         | Ŷ        |   |
| <ul> <li>✓ ØBANK</li> <li>✓ IBAN</li> <li>1</li> <li>2</li> </ul>        | DETAILS - IBAN<br>QUESTION<br>IBAN<br>Quency of the bank account                    | DESCRIPTION     Please insert your IBAN number     Please insert the 3 digit ISO code of the bank.                        | account currency; e g EUR  | RESPONSE<br>24918274841<br>Characters available 1989<br>NOK         |                 |      |    |   |     | EDITABLE B<br>Supplier<br>Supplier             | Ŷ        |   |
| <ul> <li>BANK</li> <li>IBAN</li> <li>1</li> <li>2</li> </ul>             | DETAILS - IBAN OUESTION IBAN Currency of the bank account                           | DESCRIPTION     Please insert your IBAN number     Please insert the 3 digit ISO code of the bank,     USD, GER HON, BRL. | account currency; eg: EUR  | RESPONSE<br>24918274841<br>Directorre available 1987<br>NOK         |                 |      |    |   |     | EDITABLE B<br>Supplier<br>Supplier             | ïY       |   |
| <ul> <li>PBANK</li> <li>IBAN</li> <li>1</li> <li>2</li> <li>3</li> </ul> | DETAILS - IBAN OUESTION IBAN Currency of the bank account Bank detaile verification |                                                                                                    | account currency: e.g. EUR | IEAN<br>RESPONSE<br>24918274841<br>Characters available 1987<br>NDK |                 |      |    |   |     | EDITABLE B<br>Supplier<br>Supplier<br>Supplier | Ŧ        |   |

# 3. Hvordan svare på en grunnleggende kvalifikasjonsvurdering

Click on "Dashboard".

|                                                                                                    |                                                                              | 100                                                                                                    |                                                                                                    |                                                                                                    | Statkraft is<br>provider of                                                                                                    | Europe's largest<br>renewable energy                                                                                                    |                                                                    |
|----------------------------------------------------------------------------------------------------|------------------------------------------------------------------------------|----------------------------------------------------------------------------------------------------|----------------------------------------------------------------------------------------------------|----------------------------------------------------------------------------------------------------|----------------------------------------------------------------------------------------------------|----------------------------------------------------------------------------------------------------|--------------------------------------------------------------------|
| ons                                                                                                    |                                                                              |                                                                                                    |                                                                                                    |                                                                                                    | Support                                                                                                    |                                                                                                    |                                                                    |
| 0                                                                                                    | 6                                                                            | 6                                                                                                    | 0                                                                                                    | <b></b>                                                                                                    | 0                                                                                                    | 0                                                                                                    | 0                                                                  |
| Profile<br>Lipdate your<br>company's<br>profile and<br>manage users<br>that have access<br>to the platform.<br>Only accessible<br>by your<br>company's super<br>user. | Assessment<br>Respond to basic<br>qualification<br>performed by<br>Stationth | RP<br>Respond to<br>Requests for<br>Information from<br>Statikzet. This<br>can be market<br>surveys or<br>project specific<br>qualifications | RFP<br>Respond to<br>Request for<br>Proposals from<br>Stationalt                                           | Dashboard<br>in the dashboard<br>you can navigate<br>to all the<br>functionality<br>available for you<br>on the pixetnem.<br>You will all no<br>have an overview<br>of all running<br>processes. | User Guides<br>Dorumfold sur user<br>guidelis your preferent<br>Inguage here.<br>English -<br>Gerenan ><br>Noregin ><br>Spanish ><br>Spanish > | Tech Support<br>For immediate support,<br>use the phone<br>directory, for other<br>issues, submit a ticker.<br>Phone directory all<br>areas ><br>Link to sloket system > | Contact Us<br>Need support from Statkra<br>Send us an <u>email</u> |
|                                                                                                    | Renew                                                                        | the Way the W                                                                                                    | forld is Power                                                                                             | ed                                                                                                    | SOCIAL MEDIA                                                                                                    | Foctow US                                                                                                    |                                                                    |
|                                                                                                    | Statkraft is a<br>generator o<br>solar power<br>company in<br>countries.     | a leading company in hyd<br>f renewable energy. The<br>gas-fied power and sup<br>energy market operation                                     | ropower internationally<br>Group produces hydrog<br>plies district heating. S<br>a. Statioaft has 5,000 er | y and Europe's largest<br>power, wind power,<br>tationit is a global<br>imployees in 20                                                                                                    | f ل¥ in                                                                                                    | 0 •                                                                                                    |                                                                    |

You will see the Assessment under "My editable Assessments" on thew dashboard page. Click on the name of the assessment.

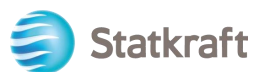

## MY EDITABLE ASSESSMENTS

| BUYER<br>ORGANISATION | REQUEST<br>RECEIVED ON | EDITABLE FORM<br>COMPLETION | EDITABLE<br>CATEGORY<br>FORM<br>COMPLETION |
|-----------------------|------------------------|-----------------------------|--------------------------------------------|
| Statkraft             | 13.10.2022             | 0%                          |                                            |

#### Click on "Qualification DUNS info".

|   |   | TTPE | line 🖓                   | COMPLETION | DOCUMENT<br>EXPIRY DATE<br>(FIRST TO EXPIRE) | DATE             | ALLOWED ON       | FORMS VIEWED |
|---|---|------|--------------------------|------------|----------------------------------------------|------------------|------------------|--------------|
| 1 | > | Page | Qualification DUNS info  | 0          |                                              | 13.10.2022 14:59 | 13.10.2022 14:56 | Yes          |
| 2 | > | Page | Supplier Code of Conduct | 0          |                                              | 13.10.2022 15:00 | 13.10.2022 14:56 | Yes          |

In order to fill out the form click on the "Edit" icon in the top-right corner.

| <ul> <li>Statkraft</li> </ul> |                             |                                              |          | $\rightarrow$ |
|-------------------------------|-----------------------------|----------------------------------------------|----------|---------------|
| Details Me                    | ssages (Unread 0)           |                                              |          |               |
| Editable Forms                | la-                         |                                              |          |               |
| + ← < >                       | Qualification DUNS Info     |                                              |          |               |
|                               |                             |                                              |          |               |
| ~ coi                         | NFIRMATION ON DUNS NUMBER   |                                              |          |               |
|                               |                             |                                              |          |               |
| ~                             | CONFIRMATION ON DUNS NUMBER |                                              |          |               |
|                               | QUESTION                    | DESCRIPTION                                  | RESPONSE | EDITABLE BY   |
|                               | Confirmation on Duns Number | * You receive this question because you have |          | Sunnlier      |

If you need to add a DUNS number to your profile, use the left side bar to access your profile. Click on the Pencil icon and add your DUNS number in the relevant field. You can access your profile through the home page as well.

If your company has a DUNS number, click on "Yes, I have a Duns Number, I have added it in my Profile". If not, choose "No, I do not have a DUNS Number".

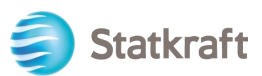

| V CON | FIRMATION ON DUNS NUMBER    |                                                                                                    |                                                                                     |                     |
|-------|-----------------------------|----------------------------------------------------------------------------------------------------|-------------------------------------------------------------------------------------|---------------------|
|       | QUESTION                    | DESCRIPTION                                                                                                    | RESPONSE                                                                            | EDITABLE BY         |
| 1     | Confirmation on Duns Number | <ul> <li>You receive this question because you have not<br/>entered a DUNS Number in your registration<br/>data. If you do not have a DUNS number you<br/>need to upload your Certificate of Incorporation</li> </ul> | Yes, I have a Duns Number. I have added it in my<br>No, I do not have a Duns Number | Supplier<br>Profile |

## Click on "Save & Next".

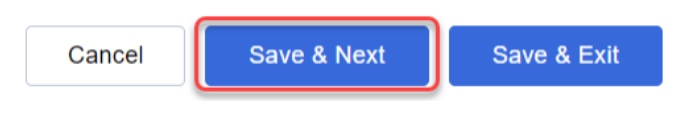

## On the "Supplier Code of Conduct" choose yes.

| ∨ su | PPLIER CODE OF CONDUCT   |                                                                                                    |           |             |
|------|--------------------------|----------------------------------------------------------------------------------------------------|-----------|-------------|
|      | QUESTION                 | DESCRIPTION                                                                                                    | RESPONSE  | EDITABLE BY |
| 1    | Supplier Code of Conduct | <ul> <li>Please confirm that you comply with Statkraft Supplier Code of<br/>Conduct. The document is available from this link:<br/>https://www.statkraft.com/globalassets/0/.com/shared-<br/>documents/supplier-code-of-conduct.pdf</li> </ul> | ves<br>No | Supplier    |

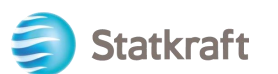

Click on "Save & Exit".

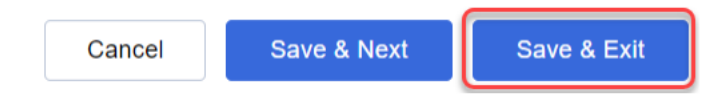

Click on the "Back to Previous Page" arrow.

| Editable Form | Editable Forms             |                          |                                                                                                    |          |             |  |  |  |  |  |
|---------------|----------------------------|--------------------------|----------------------------------------------------------------------------------------------------|----------|-------------|--|--|--|--|--|
| → ←           | < >                        | Supplier Code Of Conduct |                                                                                                    |          |             |  |  |  |  |  |
| 3             |                            |                          |                                                                                                    |          |             |  |  |  |  |  |
|               | ✓ SUPPLIER CODE OF CONDUCT |                          |                                                                                                    |          |             |  |  |  |  |  |
|               |                            | QUESTION                 | DESCRIPTION                                                                                                    | RESPONSE | EDITABLE BY |  |  |  |  |  |
|               | 1                          | Supplier Code of Conduct | * Please confirm that you comply with Statkraft Supplier Code of<br>Conduct. The document is available from this link:<br>https://www.statkraft.com/globalassets/0/.com/shared-<br>documents/supplier-code-of-conduct.pdf | Yes      | Supplier    |  |  |  |  |  |

Finally click on "Return Forms to Buyer" and click OK on the popup.

| ← Sta   | tkraft         |             |            |                          |            |                                           | -                  |                      | turn Forms To Buyer |  |
|---------|----------------|-------------|------------|--------------------------|------------|-------------------------------------------|--------------------|----------------------|---------------------|--|
| Details | Mes            | sages (Unre | ead 0)     |                          |            |                                           |                    |                      |                     |  |
| Editabl | Editable Forms |             |            |                          |            |                                           |                    |                      |                     |  |
| → F     | orm List       |             |            |                          |            |                                           |                    |                      |                     |  |
|         | Sho            | ving Result | 1 - 2 of 2 |                          |            |                                           |                    |                      |                     |  |
|         |                |             | TYPE       | TITLE                    | COMPLETION | DOCUMENT EXPIRY DATE<br>(FIRST TO EXPIRE) | LAST MODIFIED DATE | FORM EDITING ALLOWED | FORMS VIEWED        |  |
|         | 1              | >           | Page       | Qualification DUNS info  | 0          |                                           | 13.10.2022 15:17   | 13.10.2022 14:56     | Yes                 |  |
|         | 2              | >           | Page       | Supplier Code of Conduct | 0          |                                           | 13.10.2022 15:24   | 13.10.2022 14:56     | Yes                 |  |

## 4. Hvordan svare på en RFI som leverandør

Gå til <u>https://procurementplatform.statkraft.com/web/login.html</u> i din nettleser (anbefalte nettlesere er Google Chrome, Mozilla Firefox eller Microsoft Edge).

Klikk på «Supplier Access» og logg inn med dine brukerdetaljer.

Klikk på symbolet for RFI. Alternativt kan du trykke på Dashboard og se en oversikt over alle pågående RFI'er.

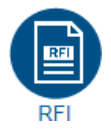

Klikk på den aktuelle RFI tittelen.

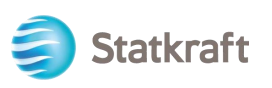

Sjekk vedleggende sendt av Statkraft ved å trykke på den gule advarselen på toppen av skjermen.

| A | Warning: | You have unread Buyer Attachments (1). Click here to read the files before Submitting your Response. $	imes$ |
|---|----------|----------------------------------------------------------------------------------------------------|
|---|----------|----------------------------------------------------------------------------------------------------|

Du kan se hvert dokument individuelt eller trykke på knappen «Mass Download» for a laste ned alle dokumentene.

| ← RFI                                    | : rfi_364 -  | RFI project 471 • Running         |                |                        |   |  |
|------------------------------------------|--------------|-----------------------------------|----------------|------------------------|---|--|
| RFI Deta                                 | ails M       | essages (Unread 0)                |                |                        |   |  |
| Settings                                 | Buye         | r Attachments (1) My Response As: | sociated Users | N 1                    |   |  |
| → Folders and Files List root > ··· Mass |              |                                   |                |                        |   |  |
|                                          | Enter Filter | (type to start search)            |                |                        |   |  |
|                                          | Showing Res  | ult 1 - 1 of 1 Show: 20 🔻         |                |                        |   |  |
|                                          |              | FOLDER/FILE NAME                  | DESCRIPTION    | LAST MODIFICATION DATE |   |  |
|                                          | 1            | Attachment example.pdf            |                | 07/11/2022 16:34:23    | ¢ |  |

Klikk på «My Response» for å navigere tilbake til spørsmålene publisert av Statkraft.

#### Klikk på «Intend to Respond».

| ← RF        | FI : rfi_3     | 364 - RFI proj        | ect 471                                                                                                    | e Running                                                                                                    |                                                                                                    |                                                                                                    |                                                          | Decline To Respond                                                                                                    | Intend                        | To Respond |
|-------------|----------------|-----------------------|----------------------------------------------------------------------------------------------------|----------------------------------------------------------------------------------------------------|----------------------------------------------------------------------------------------------------|----------------------------------------------------------------------------------------------------|----------------------------------------------------------|----------------------------------------------------------------------------------------------------|-------------------------------|------------|
| RFI D       | etails         | Messages (U           | Jnread 0)                                                                                                    |                                                                                                    |                                                                                                    |                                                                                                    |                                                          |                                                                                                    |                               | 2          |
| Settir<br>→ | ıgs            | Buyer Attachm         | ents (1) M                                                                                                    | ly Response                                                                                                    | Associated Users                                                                                                    |                                                                                                    |                                                          |                                                                                                    |                               |            |
|             | ~ 1. QI<br>~ 1 | JALIFICATION RE       | SPONSE (QUESTI                                                                                                    | ONS: 1 )<br>PPLICANT - QU                                                                                                    | JESTION SECTION                                                                                                    |                                                                                                    |                                                          |                                                                                                    |                               |            |
|             |                | QUESTION              | DESCRIPTION                                                                                                    |                                                                                                    |                                                                                                    |                                                                                                    |                                                          |                                                                                                    |                               | RESPONSE   |
|             | 1.1.1          | Application<br>letter | * By providing a<br>1. We confirm th<br>2. We understand<br>of prequalified co<br>3. We acknowled<br>other than for the<br>agree to maintain | a response to thi<br>at the informatic<br>d and accept tha<br>ompanies.<br>Ige that the infor<br>e purpose of con<br>n the confidentia | is RFI<br>on contained in the attached r<br>at receipt of the attached appli<br>rmation provided in this RFI is<br>mpletion of the application. If<br>ility. | esponse is a true reflection of the sl<br>ication places no obligations upon t<br>confidential and has not, and will n<br>information is disclosed to other pe | kills and ca<br>the reques<br>ot, be discl<br>rsons, suc | apacity of our company.<br>ter to include our company do the to include our company do the persons or pa<br>h other persons or parties s | on the list<br>Irties<br>hall |            |

**Intend to Respond**: Gjør det mulig for Leverandøren å se og besvare forespørselen. **Decline to Respond**: Varsler innkjøper om at Leverandøren ikke ønsker å levere et tilbud.

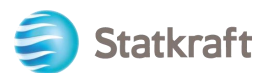

| Trykk på «Blyant-Ikonet» for å starte besvarelsen av spørsmålene. |         |                     |                                                                                                    |                                                                                                    |                                                                                                    |                                                                                                    |                                                                                      |                 |
|-------------------------------------------------------------------|---------|---------------------|----------------------------------------------------------------------------------------------------|----------------------------------------------------------------------------------------------------|----------------------------------------------------------------------------------------------------|----------------------------------------------------------------------------------------------------|--------------------------------------------------------------------------------------|-----------------|
| ← RFI                                                             | : rfi_3 | 366 - Prequalifi    | cation Purchase X                                                                                                    | Running                                                                                                    |                                                                                                    | ··· Online Que                                                                                                    | stionnaire In Excel                                                                  | Submit Response |
| RFI Def                                                           | tails   | Messages (Unre      | ead 0)                                                                                                    |                                                                                                    |                                                                                                    |                                                                                                    |                                                                                      |                 |
| Setting                                                           | S       | Buyer Attachments   | s (0) My Response                                                                                                    | Associated Users                                                                                                    |                                                                                                    |                                                                                                    |                                                                                      |                 |
| →                                                                 | () Y    | our Response is not | <mark>yet Submitted.</mark> To make it visib                                                                                                    | le to the Buyer you must click 'Subm                                                                                                    | it Response'                                                                                                    |                                                                                                    |                                                                                      |                 |
|                                                                   | ∽ My    | Response Summ       | hary                                                                                                    |                                                                                                    |                                                                                                    |                                                                                                    |                                                                                      |                 |
|                                                                   |         | ENVELOPE            |                                                                                                    | INFO PARAMETERS                                                                                                    |                                                                                                    |                                                                                                    |                                                                                      |                 |
|                                                                   | 1.      | Qualification       | n Response                                                                                                    | Missing mandatory re-                                                                                                    | sponses (2)                                                                                                    |                                                                                                    |                                                                                      |                 |
|                                                                   |         |                     |                                                                                                    |                                                                                                    |                                                                                                    |                                                                                                    |                                                                                      |                 |
|                                                                   | Ƴ 1. QI | JALIFICATION RESP   | ONSE (QUESTIONS: 3 )                                                                                                    |                                                                                                    |                                                                                                    |                                                                                                    |                                                                                      |                 |
|                                                                   | ~ 1     | .1 INFORMATION      | FROM THE APPLICANT - QU                                                                                                    | JESTION SECTION                                                                                                    |                                                                                                    |                                                                                                    |                                                                                      | 0               |
|                                                                   |         | QUESTION            | DESCRIPTION                                                                                                    |                                                                                                    |                                                                                                    |                                                                                                    |                                                                                      | RESPONSE        |
|                                                                   | 1.1.1   | Application letter  | * By providing a response tr<br>1. We confirm that the inform<br>2. We understand and accep<br>list of prequalified companie<br>3. We acknowledge that the i<br>other than for the purpose of<br>agree to maintain the confid | o this RFI<br>nation contained in the attached resp<br>t that receipt of the attached applicat<br>s.<br>information provided in this RFI is cor<br>f completion of the application. If info<br>entiality. | onse is a true reflection of th<br>ion places no obligations up<br>fidential and has not, and wi<br>rmation is disclosed to other | e skills and capacity of or<br>on the requester to includ<br>Il not, be disclosed to oth<br>persons, such other pers | ir company.<br>e our company on the<br>er persons or parties<br>ons or parties shall |                 |

## Besvar hvert spørsmål. Obligatoriske spørsmål er markert med en « \* ».

| RFI           | : rfi_366  | 5 - Prequalificat   | ion Purchase X                                                                                                    | Running                                                                                                    |                                                                                                    | Save And Continue                                                                                                    | Cancel                                | Save And Return  |
|---------------|------------|---------------------|----------------------------------------------------------------------------------------------------|----------------------------------------------------------------------------------------------------|----------------------------------------------------------------------------------------------------|----------------------------------------------------------------------------------------------------|---------------------------------------|------------------|
| $\rightarrow$ | <b>1</b> Y | our Response is not | yet Submitted. To make it vis                                                                                                    | ble to the Buyer you must click 'Submit Respon                                                                                                    | se'                                                                                                    |                                                                                                    | 3                                     | Â                |
|               |            |                     |                                                                                                    |                                                                                                    |                                                                                                    |                                                                                                    |                                       |                  |
|               |            |                     |                                                                                                    |                                                                                                    |                                                                                                    |                                                                                                    | Val                                   | idate Response   |
|               | 1. QUAL    | IFICATION RESPON    | ISE (QUESTIONS: 3 )                                                                                                    |                                                                                                    |                                                                                                    |                                                                                                    |                                       |                  |
|               | 1.         | 1 INFORMATION F     | ROM THE APPLICANT - Q                                                                                                    | UESTION SECTION                                                                                                    |                                                                                                    |                                                                                                    |                                       |                  |
|               |            | QUESTION            | DESCRIPTION                                                                                                    |                                                                                                    |                                                                                                    |                                                                                                    |                                       | RESPONSE         |
|               | 1.1.1      | Application letter  | By providing a response     We confirm that the in     We understand and ar     prequalified companies.     We acknowledge that     than for the purpose of c     maintain the confidentia | to this RFI<br>formation contained in the attached response is<br>cept that receipt of the attached application plac<br>the information provided in this RFI is confidenti<br>ompletion of the application. If information is di-<br>ity. | a true reflection of the skills and c<br>ces no obligations upon the reques<br>al and has not, and will not, be disc<br>sclosed to other persons, such oth | apacity of our company.<br>ter to include our company<br>losed to other persons or p<br>er persons or parties shall i | on the list of parties other agree to | Yes 🔻            |
|               |            |                     |                                                                                                    |                                                                                                    |                                                                                                    |                                                                                                    |                                       |                  |
|               | 1.         | 2 SUPPLIER - QUE    | STION SECTION                                                                                                    |                                                                                                    |                                                                                                    |                                                                                                    |                                       |                  |
|               |            | QUESTION            | DESCRIPTION                                                                                                    |                                                                                                    |                                                                                                    |                                                                                                    |                                       | RESPONSE         |
|               | 1.2.1      | Legal entity        | Submit a copy of the latest                                                                                                    | version of the Certificate of Incorporation.                                                                                                    |                                                                                                    |                                                                                                    | 2                                     | +<br>Attach File |

Vær oppmerksom på at spørsmål som skal besvares med et dokument kun kan besvares med en fil eller en zip-fil. Zip-filen kan ikke overskride 200MB. Kontakt Statkraft gjennom meldingsfunksjonen hvis dette ikke er tilstrekkelig.

Opplasting av fil:

| Statl | kra   | ft                       |                                                                                                    |                  |
|-------|-------|--------------------------|----------------------------------------------------------------------------------------------------|------------------|
|       | 1.    | 2 SUPPLIER - QUE         | STION SECTION                                                                                                 |                  |
|       |       | QUESTION                 | DESCRIPTION                                                                                                   | RESPONSE         |
|       | 1.2.1 | Legal entity             | Submit a copy of the latest version of the Certificate of Incorporation.                                      | +<br>Attach File |
|       | 1.2.2 | Tax and debt settlements | * We confirm that we are solvent and not involved in debt settlement proceedings or are under administration. | No 🔻             |

Du kan også benytte deg av funksjonen Drag and Drop. Klikk «Confirm» når du har valgt fil.

| ~     | Attachn                             | nents                                                                                       | 2                                                                                    | Select File                             | Confirm                         |
|-------|-------------------------------------|---------------------------------------------------------------------------------------------|--------------------------------------------------------------------------------------|-----------------------------------------|---------------------------------|
|       | i Select ar<br>The plati<br>attachm | n attachment to upload. Please l<br>form allows individual attachme<br>ents to 2MB or less. | keep attachments to a manageable size ir<br>nts up to a maximum size of 50 MB but it | n order to facilitate<br>is recommended | e downloading.<br>that you keep |
| Attac | File exte                           | nsions not permitted: .bin, .exe,                                                           | .dll, .pif, .bat, .cmd, .com, .htm, .html, .msi,                                     | , .js, .json, .reg                      |                                 |
| #     | ТҮРЕ                                | FILE NAME                                                                                   |                                                                                      | SIZE                                    |                                 |
|       |                                     | Use the button t                                                                            | o Upload or DRAG and DROP into this                                                  | s area                                  |                                 |

Filen er nå vedlagt til spørsmålet.

Klikk på «Save and Return» og «OK» på pop-upen. Du vil bli returnert til RF'x sin hovedside. Merk deg at svarene ikke er levert enda.

| RFI           | : rfi_366  | 6 - Prequalifica      | tion Purchase X                                                         | Running                                                             | Save And                                   | Continue | Cancel | Save And Return   |
|---------------|------------|-----------------------|-------------------------------------------------------------------------|---------------------------------------------------------------------|--------------------------------------------|----------|--------|-------------------|
| $\rightarrow$ | <b>1</b> Y | 'our Response is not  | t yet Submitted. To make it visi                                        | ble to the Buyer you must click 'Submit Response'                   |                                            |          |        | / 1               |
|               |            |                       |                                                                         |                                                                     |                                            |          |        | Velidate Decembra |
|               |            |                       |                                                                         |                                                                     |                                            |          |        | validate Response |
|               | 1. QUAL    | IFICATION RESPO       | NSE (QUESTIONS: 3)                                                      |                                                                     |                                            |          |        |                   |
|               | 1.         | .1 INFORMATION        | FROM THE APPLICANT - QI                                                 | JESTION SECTION                                                     |                                            |          |        |                   |
|               |            | QUESTION              | DESCRIPTION                                                             |                                                                     |                                            | RESPO    | ONSE   |                   |
|               | 1.1.1      | Application<br>letter | * By providing a response to<br>1. We confirm that the info<br>company. | this RFI<br>rmation contained in the attached response is a true re | flection of the skills and capacity of our | Yes      |        | •                 |

Hvis du har fullført alle spørsmålene (se sammendrag uthevet i gult under) kan du klikke på «Submit Response». Klikk «OK på pop-upen.

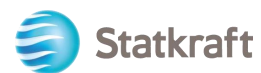

| ÷             | ← RFI : rfi_366 - Prequalification Purchase X            |                       |                        | Running                                    |      | Online Questionnaire In Excel | Submit Response |
|---------------|----------------------------------------------------------|-----------------------|------------------------|--------------------------------------------|------|-------------------------------|-----------------|
| RF            | RFI Details Messages (Unread 0)                          |                       |                        |                                            |      | 1                             |                 |
| Se            | ttings                                                   | Buyer Attachments (0) | My Response            | Associated Users                           |      |                               |                 |
| $\rightarrow$ | → Your Response is not yet Submitted. To make it visible |                       |                        | to the Buyer you must click 'Submit Respor | ise' |                               | , i             |
|               | ∼ My                                                     | Response Summary      |                        |                                            |      |                               |                 |
|               | ENVELOPE                                                 |                       | INFO PARAMETERS        |                                            |      |                               |                 |
|               | 1. Qualification Response                                |                       | All questions answered |                                            |      |                               |                 |

Din besvarelse er nå fullført. Du vil se følgende beskjed øverst på skjermen som bekrefter at svarene er sendt til Statkraft.

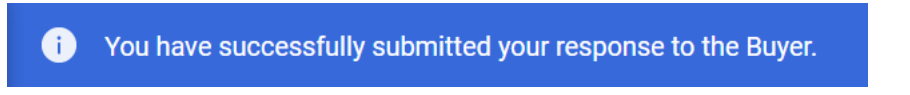

En oversikt over besvarte RFI'er og RFP'er kan ses på de respektive RF'x-sidene.

## 5. Hvordan svare på en RFP som leverandør

Gå til <u>https://procurementplatform.statkraft.com/web/login.html</u> i din nettleser (anbefalte nettlesere er Google Chrome, Mozilla Firefox eller Microsoft Edge).

Klikk på «Supplier Access» og logg inn med dine brukerdetaljer.

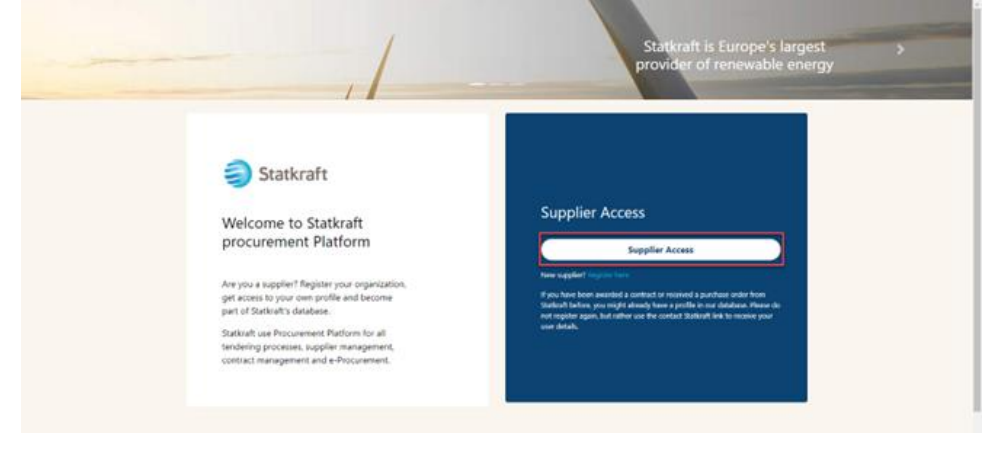

Klikk på ikonet for RFP. Alternativt kan du trykke på Dashboard og se en oversikt over alle pågående RFP'er.

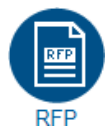

Klikk på den aktuelle RFP tittelen.

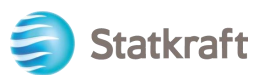

| My RFPs   |                  |                    |                      |              |                           |         |                      |                    |
|-----------|------------------|--------------------|----------------------|--------------|---------------------------|---------|----------------------|--------------------|
| All RFPs  | -                | ▼ Enter Filter (t) | vpe to start search) | •            |                           |         |                      |                    |
| Showing R | esult 1 - 1 of 1 | Show: 20 🔻         |                      |              |                           |         |                      |                    |
|           | CODE             | TITLE              | 1                    | PROJECT CODE | CLOSING DATE $\downarrow$ | STATUS  | RESPONSE STATUS      | BUYER ORGANISATION |
| 1         | rfp_563          | RFP Pu             | rchase of XXX        | project_477  | 11/11/2022 17:00          | Running | No Response Prepared | Statkraft          |

#### Klikk på «I Agree» og deretter «Next».

| $\leftarrow$ | Accept Contract |  |
|--------------|-----------------|--|
|--------------|-----------------|--|

| т | ENDER RULES                                                                                                    |   |
|---|----------------------------------------------------------------------------------------------------|---|
|   | 1. Opening of Tenders<br>Public opening of the Tenders will not take place. In addition, Statkraft will not make public or disclose to any of the Tenderers any information relating to the Tenderers' identity or the content of the Tenderes.                                                                                                    |   |
|   | 2. Rejection of Tenders<br>Statkraft reserves the right to reject Tenders that do not comply with these Instructions to Tenderers. Written notification of rejection and reasons why will be given in the event of rejection.                                                                                                    | l |
|   | <ol> <li>Validity of the Tender</li> <li>Tenderer shall abide by the Tender, with prices, until a contract has been signed or the defined minimum validity on the Statkraft Procurement Platform. Minimum validity is counted from the response due date of the Tender.</li> </ol>                                                                                                    |   |
|   | 4. Right of negotiation Statkraft reserves the right to negotiate in more detail with one or more Tenderers as regards the Contract for all or parts of the eventual contract, as well as the right to reject any or all Tenders. Statkraft reserves the right to limit the negotiations to only those Tenderers that Statkraft considers to have a real chance of being awarded the contract. |   |
|   | 5. Cancellation                                                                                                    |   |
| 0 | l agree                                                                                                    |   |
| С | I do not agree                                                                                                    |   |
|   | Next                                                                                                    |   |

Viktig: Tender Rules gir veiledning og informasjon om minstekrav for å delta i forespørselen. Reglene kan deaktiveres etter innkjøpers skjønn. Hvis Leverandøren klikker på "I do not agree" vil Leverandør bli diskvalifisert og fjernet fra RFP'en.

Hvis det er noen generelle vedlegg knyttet til forespørselen vil du se en beskjed øverst på skjermen. Du kan enten klikke på beskjeden eller på «Buyer Attachments». Dette vil ta deg til området for vedlegg. Vær oppmerksom på at enkelte spørsmål også kan inneholde vedlegg.

🛕 Warning: <u>You have unread Buyer Attachments (1). Click here to read the files before Submitting your Response.</u> 🗙

#### Klikk på «Mass Download».

| ← RFP: rfp_563 - RFP Purchase of XXX      |                                    | ng              |                        |
|-------------------------------------------|------------------------------------|-----------------|------------------------|
| RFP Details                               | Messages (Unread 0)                |                 |                        |
| Settings Buyer Attachments (1) My Respons |                                    | ssociated Users |                        |
| →  Fold                                   | ers and Files List root >          |                 | ··· Mass Download      |
| Ent                                       | er Filter (type to start search) 🗸 |                 |                        |
| Show                                      | ing Result 1 - 1 of 1 Show: 20 🔻   |                 |                        |
|                                           | FOLDER/FILE NAME 1                 | DESCRIPTION     | LAST MODIFICATION DATE |
| 1                                         | Instruction to tenderer.docx       |                 | 11/11/2022 14:03:27    |

Merk alle filene. Filene vil bli lastet ned som en zip-fil.

Adobe PDF File

| RFP: rfp_563 - RFP Purchase of XXX |                         | chase of XXX            | <ul> <li>Running</li> </ul>                                          |        | 2 |  |
|------------------------------------|-------------------------|-------------------------|----------------------------------------------------------------------|--------|---|--|
| $\rightarrow$                      | Mass Download Li        | Mass Download List Cano |                                                                      |        |   |  |
|                                    | Showing Result 1 - 1 of | f 1                     |                                                                      |        |   |  |
|                                    |                         | 1 🗹                     | FOLDER/FILE NAME                                                     | SIZE   |   |  |
|                                    | 1                       | $\checkmark$            | Dbject _ rfp_563 - RFP Purchase of XXX/ Instruction to tenderer.docx | 226 KB |   |  |
|                                    | Total Files Selected: 1 |                         |                                                                      |        |   |  |

#### Klikk «OK» på pop-upen.

statkraft-prep.app.jaggaer.com says

Are you sure you want to start the Mass Download?

If you close the browser or logout, the Download will be stopped.

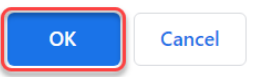

Etter at du har lastet ned dokumentene, klikk på «Cancel» for å navigere tilbake. RFP: rfp\_563 - RFP Purchase of XXX

| $\rightarrow$ | Mass Download List        |              |                                                                     |        | Cancel | Download Selected Files |
|---------------|---------------------------|--------------|---------------------------------------------------------------------|--------|--------|-------------------------|
|               | Showing Result 1 - 1 of 1 |              |                                                                     |        | 1      |                         |
|               |                           | ✓            | FOLDER/FILE NAME                                                    | SIZE   |        |                         |
|               | 1                         | $\checkmark$ | Object _ rfp_563 - RFP Purchase of XXX/Instruction to tenderer.docx | 226 KB |        |                         |
|               | Total Files Selected: 1   |              |                                                                     |        |        |                         |

Klikk på «My Response» for å få tilgang til RFP- spørsmålene.

Viktig: Under Settings (markert i gult) på oppgavelinjen kan du se flere detaljer om RFx'en. ← RFP: rfp\_563 - RFP Purchase of XXX • Running ····

| RFP Det                             | ails                                 | Messages (Unrea     | ad 0)              | -             |             |  |                        |           |       |
|-------------------------------------|--------------------------------------|---------------------|--------------------|---------------|-------------|--|------------------------|-----------|-------|
| Settings                            | B                                    | Buyer Attachments ( | (1) My Respon      | se Associated | Users       |  |                        |           |       |
| $\rightarrow$                       | → Folders and Files List root > ···· |                     |                    |               |             |  |                        | Mass Down | nload |
| Enter Filter (type to start search) |                                      |                     |                    |               |             |  |                        |           |       |
|                                     | Showing F                            | Result 1 - 1 of 1   | Show: 20 🔻         |               |             |  |                        |           |       |
|                                     |                                      | FOLDER/FILE N       | аме 个              |               | DESCRIPTION |  | LAST MODIFICATION DATE |           |       |
|                                     | 1                                    | Instruction         | n to tenderer.docx |               |             |  | 11/11/2022 14:03:27    |           | ¢     |

Klikk på «Intend to Respond» for å bekrefte din deltakelse i forespørselen.

| $\leftarrow$ RFP: rfp_ | 563 - RFP Pu      | Irchase of XXX                                                                       | Running                           |                                                                                 |            | Decline To Respond     | Intend To Respond     |
|------------------------|-------------------|--------------------------------------------------------------------------------------|-----------------------------------|---------------------------------------------------------------------------------|------------|------------------------|-----------------------|
| RFP Details            | Messages (U       | Unread 0)                                                                            |                                   |                                                                                 |            |                        | 1                     |
| Settings               | Buyer Attachme    | ents (1) My Resp                                                                     | Associated Users                  |                                                                                 |            |                        |                       |
| <b>→</b>               |                   |                                                                                      |                                   |                                                                                 |            |                        |                       |
|                        |                   |                                                                                      |                                   |                                                                                 |            |                        |                       |
| Curre                  | ncy: Norwegia     | in Kroner                                                                            |                                   |                                                                                 |            |                        |                       |
|                        |                   |                                                                                      |                                   |                                                                                 |            |                        |                       |
| ✓ 1. TE                | CHNICAL RESPO     | NSE (QUESTIONS: 1 )                                                                  |                                   |                                                                                 |            |                        |                       |
| × 1                    | .1 TECHNICAL      | SOLUTIONS AND DEVI                                                                   | ATIONS - OUESTION SECTION         |                                                                                 |            |                        |                       |
|                        |                   |                                                                                      |                                   |                                                                                 |            |                        |                       |
|                        | NOTE              | NOTE DETAILS                                                                         |                                   |                                                                                 |            |                        |                       |
| 1.1.1                  | Note              | Tenderer shall present                                                               | information/documentation that is | relevant for the technical evaluation of the deliv                              | very.      |                        |                       |
|                        | QUESTION          | DESCRIPTION                                                                          |                                   |                                                                                 |            |                        | RESPONSE              |
| 1.1.2                  | Technical<br>Data | <ul> <li>Technical data and</li> <li>The applicable attachr<br/>zip-file.</li> </ul> | other information as per Appendix | X «Technical Data sheets".<br>use to this question. If multiple documents, they | must be zi | pped and uploaded as a | (no file<br>attached) |

**Hvis** RFP'en tillater besvarelse i flere valutaer kan du selv velge hvilken valuta du ønsker. Vennligst kontakt Statkraft hvis din besvarelse inneholder flere valuta slik at dere kan komme til enighet om hvordan besvarelsen kan leveres på best mulig måte.

| Velg din ønskede valuta og klikk «Save»                                                                                                    |          |
|----------------------------------------------------------------------------------------------------|----------|
| Currency: Norwegian Kroner                                                                                                    | $\times$ |
|                                                                                                    |          |
| Selecting a new Currency will not automatically convert<br>your Bid. Ensure that you check your response according to<br>the new selected Currency. |          |
| Select a Response Currency                                                                                                    |          |
| Norwegian Kroner                                                                                                    |          |
| Euro (Norwegian Kroner/Euro = 0.097)                                                                                                    |          |
| US dollar (Norwegian Kroner/US dollar = 0.1)                                                                                                    |          |
|                                                                                                    |          |
| Cancel                                                                                                    |          |

Statkraft

Klikk på «Blyant-Ikonet» tilhørende Technical Response for å begynne besvarelsen.

| ← RFP: rfp  | p_563 - RFP Purchase o        | f XXX • Running                                                        | ··· Online Questionna                                                     | ire In Excel Submit Respons |
|-------------|-------------------------------|------------------------------------------------------------------------|---------------------------------------------------------------------------|-----------------------------|
| RFP Details | Messages (Unread 0)           |                                                                        |                                                                           |                             |
| Settings    | Buyer Attachments (1)         | My Response Associated Users                                           |                                                                           |                             |
| → 0         | Your Response is not yet Subm | <mark>itted.</mark> To make it visible to the Buyer you must click 'Su | ubmit Response'                                                           |                             |
| ~ M         | ly Response Summary           |                                                                        |                                                                           |                             |
|             |                               |                                                                        |                                                                           |                             |
|             | ENVELOPE                      |                                                                        |                                                                           |                             |
|             | - Technical Response          | Missing mandatory responses (1)                                        | <b>T</b> to 1 <b>T</b> (a) (a) (a) (b) (b) (b) (b) (b) (b) (b) (b) (b) (b |                             |
| 2           | Commercial Response           | Mandatory fields missing (1)                                           | Total Price (excluding optional sections)                                 | U                           |
| Cur         | rrency: Norwegian Kroner      |                                                                        |                                                                           | Change Currency             |
|             |                               |                                                                        |                                                                           | ×                           |
| × 1.1       | TECHNICAL RESPONSE (QUEST     | IONS: 1 )                                                              |                                                                           | 2                           |
| ~           | 1.1 TECHNICAL SOLUTIONS       | AND DEVIATIONS - OUESTION SECTION                                      |                                                                           |                             |

Legg merke til at den første delen av besvarelsen er My Response Summary. Denne delen inneholder en oversikt over fremgangen i besvarelsen av de obligatoriske spørsmålene. I denne delen kan du også navigere til de forskjellige delene av forespørselen for å besvare spørsmålene.

Besvar spørsmålene. Eksemplet under viser hvordan du svarer på et spørsmål som krevet vedlegg.

| KIIK    | кра «Ап                           | ach File».                                                                                                    |               |  |  |  |  |  |
|---------|-----------------------------------|----------------------------------------------------------------------------------------------------|---------------|--|--|--|--|--|
| 1. TECH | TECHNICAL RESPONSE (QUESTIONS: 1) |                                                                                                    |               |  |  |  |  |  |
| 1.      | 1 TECHNICAL S                     | DLUTIONS AND DEVIATIONS - QUESTION SECTION                                                                                                    |               |  |  |  |  |  |
|         | NOTE                              | NOTE DETAILS                                                                                                    |               |  |  |  |  |  |
| 1.1.1   | Note                              | Tenderer shall present information/documentation that is relevant for the technical evaluation of the delivery.                                                                                                    |               |  |  |  |  |  |
|         | QUESTION                          | DESCRIPTION                                                                                                    | RESPONSE      |  |  |  |  |  |
| 1.1.2   | Technical Data                    | <ul> <li>* Technical data and other information as per Appendix X «Technical Data sheets".</li> <li>The applicable attachment must be uploaded as a response to this question. If multiple documents, they must be zipped and uploaded as a zip-file.</li> </ul> | + Attach File |  |  |  |  |  |

I det nye vinduet kan du enten benytte deg at funksjonen Drag and Drop eller klikke på «Select File» og hente filen fra din datamaskin. Klikk «Confirm» når du har valgt rett fil.

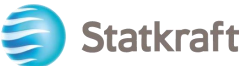

| $\leftarrow$ | Attachment                                    | ΣS                                                                                                    | 1 Select File Confirm 2                                                                    |
|--------------|-----------------------------------------------|----------------------------------------------------------------------------------------------------|--------------------------------------------------------------------------------------------|
|              | Select an atta<br>The platform<br>attachments | ichment to upload. Please keep attachments to a manage<br>allows individual attachments up to a maximum size of 5<br>to 2MB or less. | eable size in order to facilitate downloading.<br>0 MB but it is recommended that you keep |
|              | File extensior                                | ıs not permitted: .bin, .exe, .dll, .pif, .bat, .cmd, .com, .htm,                                                                    | .html, .msi, .js, .json, .reg                                                              |
| Attach       | ments                                         |                                                                                                    |                                                                                            |
| #            | ТҮРЕ                                          | FILE NAME                                                                                                    | SIZE                                                                                       |

Filen er nå vedlagt spørsmålet. Når du har fullført alle spørsmålene i den tekniske konvolutten (Technical Envelope) kan du klikke på «Save and Return». Du vil da returnere til sammendragssiden.

| RFP: rfp_563 - RFP Purchase of XXX |                                                                                                    | hase of XXX       | <ul> <li>Running</li> </ul>                                                                   | Save And C                                                                                                    | ontinue            | Cancel          | Save An          | d Return |       |
|------------------------------------|----------------------------------------------------------------------------------------------------|-------------------|-----------------------------------------------------------------------------------------------|----------------------------------------------------------------------------------------------------|--------------------|-----------------|------------------|----------|-------|
| →                                  | 1 Your Response is not yet Submitted. To make it visible to the Buyer you must click 'Submit Response' |                   |                                                                                               |                                                                                                    |                    |                 |                  | 1        |       |
|                                    |                                                                                                    |                   |                                                                                               |                                                                                                    |                    |                 |                  |          |       |
|                                    |                                                                                                    |                   |                                                                                               |                                                                                                    |                    |                 |                  |          | ponse |
|                                    | 1. TECHNICAL RESPONSE (QUESTIONS: 1)                                                                   |                   |                                                                                               |                                                                                                    |                    |                 |                  |          |       |
|                                    | 1                                                                                                    | 1 TECHNICAL       | SOLUTIONS AND DEVIA                                                                           | TIONS - QUESTION SECTION                                                                                                    |                    |                 |                  |          |       |
|                                    |                                                                                                    | NOTE              | NOTE DETAILS                                                                                  |                                                                                                    |                    |                 |                  |          |       |
|                                    | 1.1.1                                                                                                  | Note              | Tenderer shall present i                                                                      | nformation/documentation that is relevant for the technical evaluation of the del                                                                         | ivery.             |                 |                  |          |       |
|                                    |                                                                                                    | QUESTION          | DESCRIPTION                                                                                   |                                                                                                    |                    | RESPON          | SE               |          |       |
|                                    | 1.1.2                                                                                                  | Technical<br>Data | <ul> <li>Technical data and of<br/>The applicable attach<br/>and uploaded as a zig</li> </ul> | ther information as per Appendix X «Technical Data sheets".<br>Iment must be uploaded as a response to this question. If multiple documents, th<br>»file. | hey must be zipped | Attach<br>examp | iment<br>ble.pdf | (7 KB)   | ৸ৢ    |

## Klikk «OK» på pop-upen.

statkraft-prep.app.jaggaer.com says

The response is about to be saved; the format of your response will be checked and if no errors are found it will be saved.

Click "OK" to save or click "Cancel" to discard any unsaved changes.

IMPORTANT:

In order to make your response visible to the buyer you must submit it.

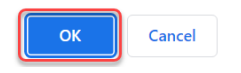

Legg merke til at oversikten i Response Summary viser at alle spørsmålene i den tekniske konvolutten er besvart.

Du kan nå gå videre til den kommersielle konvolutten (Commercial Envelope).

| Stat                           | kraft |                     |                              |                                           |   |
|--------------------------------|-------|---------------------|------------------------------|-------------------------------------------|---|
|                                |       |                     |                              |                                           |   |
| ENVELOPE 1. Technical Response |       | INFO PARAMETERS     |                              |                                           |   |
|                                | 2.    | Commercial Response | Mandatory fields missing (1) | Total Price (excluding optional sections) | 0 |

#### Klikk på «Blyant-Ikonet» tilhørende Commersial Response for å begynne besvarelsen.

| <ul> <li>✓ 2. C0</li> </ul> | 2. COMMERCIAL RESPONSE (ITEMS: 2, QUESTIONS: 2)                                                        |                                                                                                    |                    |  |  |  |  |  |  |
|-----------------------------|----------------------------------------------------------------------------------------------------|----------------------------------------------------------------------------------------------------|--------------------|--|--|--|--|--|--|
| × 2                         | .1 DEVIATIONS AND                                                                                      | RESERVATIONS - QUESTION SECTION                                                                                                    |                    |  |  |  |  |  |  |
|                             | QUESTION                                                                                               | DESCRIPTION                                                                                                    | RESPONSE           |  |  |  |  |  |  |
| 2.1.1                       | Commercial<br>deviations and<br>reservations (all<br>Appendices except<br>from Appendix A, E<br>and F) | Tenderer shall clearly indicate, and explain, any deviation or reservation<br>from the requirements or instruction in the Invitation to Tender Documents.<br>Any and all deviations or reservations shall be stated in the Tender. Each<br>deviation must have a reference to the relevant clause of the Invitation to<br>Tender Documents.<br>The applicable attachment must be uploaded as a response to this<br>question. If multiple documents, they must be zipped and uploaded as a zip-<br>file. | (no file attached) |  |  |  |  |  |  |

Besvar spørsmålene. Klikk på «Validate Response» for å se den oppdaterte totalprisen (markert i gult) etter at alle spørsmålene er besvart (Dette er et valgfritt steg. Du oppnår samme effekt ved å klikke på Save and Return). Save And Continue Cancel Save And Return

RFP: rfp\_563 - RFP Purchase of XXX • Running

| → |         |                                                                                               |                                                                                                    |                                                                                                    |                                          |                   | 4     |
|---|---------|-----------------------------------------------------------------------------------------------|----------------------------------------------------------------------------------------------------|----------------------------------------------------------------------------------------------------|------------------------------------------|-------------------|-------|
|   |         |                                                                                               |                                                                                                    |                                                                                                    | Refresh                                  | Validate Resp     | onse  |
|   |         |                                                                                               |                                                                                                    |                                                                                                    | TOTAL PRICE (EXCLUDING OPTIONAL SECTI    | ions) 3           | 0     |
| C | URRENCY | NORWEGIAN KRONER                                                                              |                                                                                                    |                                                                                                    |                                          |                   |       |
|   | 2. COM  | VERCIAL RESPONSE (TEMS: 2, QU                                                                 | JESTIONS: 2)                                                                                                    |                                                                                                    |                                          |                   |       |
|   | 2.      | 1 DEVIATIONS AND RESERVATIO                                                                   | NS - QUESTION SECTION                                                                                                    |                                                                                                    |                                          |                   |       |
|   |         | QUESTION                                                                                      | DESCRIPTION                                                                                                    |                                                                                                    | RESPONSE                                 |                   |       |
|   | 2.1.1   | Commercial deviations and<br>reservations (all Appendices<br>except from Appendix A, E and F) | Tenderer shall clearly indicate, and explain, any deviation or reservation<br>Tender Documents. Any and all deviations or reservations shall be state<br>to the relevant clause of the invitation to Tender Documents.<br>The applicable attachment must be uploaded as a response to this quer<br>uploaded as a zjo-file. | from the requirements or instruction in the invitation to<br>of in the Tender. Each deviation must have a reference<br>stion. If multiple documents, they must be zipped and | + Attach File                            |                   |       |
|   | 2.      | 2 COMPENSATION - PRICE SECT                                                                   | ION                                                                                                    |                                                                                                    |                                          |                   |       |
|   |         | CODE                                                                                          | DESCRIPTION                                                                                                    | UNIT OF MEASUREMENT                                                                                                    | QUANTITY                                 | UNIT PRICE        | PRICE |
|   | 2.2.1   | Total Tender Price                                                                            | * Total Tender Price (ex-VAT)                                                                                                    | Each                                                                                                    | 1 1000                                   |                   | 0     |
|   |         |                                                                                               |                                                                                                    |                                                                                                    | 2                                        | Section Sub Total | 0     |
|   |         |                                                                                               |                                                                                                    |                                                                                                    |                                          |                   |       |
|   |         |                                                                                               |                                                                                                    |                                                                                                    | Total Price (excluding optional sections | 5)                | 0     |

#### Klikk «OK» på pop-upen.

statkraft-prep.app.jaggaer.com says The response is about to be saved; the format of your response will be checked and if no errors are found it will be saved.

Click "OK" to save or click "Cancel" to discard any unsaved changes.

IMPORTANT:

In order to make your response visible to the buyer you must submit it.

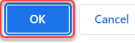

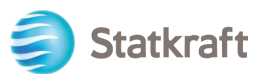

Alle spørsmålene er nå besvart. Klikk på «Submit Response» for å levere besvarelsen. Klikk «OK» på pop-upen.

| ← RFP: rfp_563 - RFP Purchase of XXX ■ Running                                                        |                          |                     | Running                    | ··· Online Qu                             | estionnaire In Excel Submit Response |  |  |  |
|----------------------------------------------------------------------------------------------------|--------------------------|---------------------|----------------------------|-------------------------------------------|--------------------------------------|--|--|--|
| RFP Det                                                                                               | tails I                  | Messages (Unread 0) |                            |                                           | /                                    |  |  |  |
| Settings Buyer Attachments (1) My Response Associated Users                                           |                          |                     |                            |                                           |                                      |  |  |  |
| → Your Response is not yet Submitted To make it visible to the Buyer you must click 'Submit Response' |                          |                     |                            |                                           |                                      |  |  |  |
|                                                                                                    | ✓ My Resp                | onse Summary        |                            |                                           |                                      |  |  |  |
|                                                                                                    | ENVELOPE INFO PARAMETERS |                     |                            |                                           |                                      |  |  |  |
|                                                                                                    | 1.                       | Technical Response  | All questions answered     |                                           |                                      |  |  |  |
|                                                                                                    | 2.                       | Commercial Response | All quoted items completed | Total Price (excluding optional sections) | 1,000                                |  |  |  |

Du vil se en beskjed som forteller deg at besvarelsen er levert. Du kan redigere svarene dine så lenge RFPen er åpen.

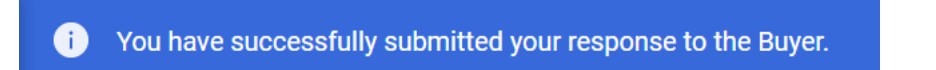

# 5.1. Hvordan svare på en RPx ved hjelp av Excel (export og import)

Viktig – Du må ha nådd steget der du trykker på "Intend to respond" (Side 17) på bildene ovenfor før du starter å svare på spørsmålene på konvolutten. Dette er grunnen til at stegende nedenfor starter på steget etter. Denne måten å besvare spørsmål på fungerer ikke for spørsmål som krever svar i form av en fil. Se bildene over for veiledning på hvordan spørsmål besvarer med filer.

#### Klikk på «Online Questionnaire in Excel».

| $\leftarrow$ RFP: rfp_563 - RFP Purchase of XXX                                                        |         |                       | Running    |                                 |  | · (                             | Online Questionnaire In Ex | cel  | Submit Response |   |
|----------------------------------------------------------------------------------------------------|---------|-----------------------|------------|---------------------------------|--|---------------------------------|----------------------------|------|-----------------|---|
| RFP Det                                                                                                | ails    | Messages (Unread 0)   |            |                                 |  |                                 |                            | 1    |                 |   |
| Settings                                                                                               | ;       | Buyer Attachments (1) | My Respons | e Associated Users              |  |                                 |                            |      |                 |   |
| → Your Response is not yet Submitted. To make it visible to the Buyer you must click 'Submit Response' |         |                       |            |                                 |  |                                 |                            |      |                 |   |
| ~                                                                                                    | ∕ My Re | esponse Summary       |            |                                 |  |                                 |                            |      |                 |   |
|                                                                                                    |         | ENVELOPE              | I          | NFO PARAMETERS                  |  |                                 |                            |      |                 |   |
|                                                                                                    | 1.      | Technical Response    | Ν          | Aissing mandatory responses (1) |  |                                 |                            |      |                 |   |
|                                                                                                    | 2.      | Commercial Response   | Ν          | Nandatory fields missing (1)    |  | Total Price (excluding optional | secti                      | ons) |                 | 0 |

Klikk på «Download Online Questionnaire in Excel»

| Stat | kr            | aft      |                                                                                                    |                                                                                                    |                                                  |
|------|---------------|----------|----------------------------------------------------------------------------------------------------|----------------------------------------------------------------------------------------------------|--------------------------------------------------|
|      | RFF           | P: rfp_5 | 63 - RFP Purchase of XXX                                                                                                    | Running                                                                                                    |                                                  |
|      | $\rightarrow$ | ~        | Upload                                                                                                    |                                                                                                    | Help To Create & Import Your Response In Excel   |
|      |               | 0        | This area allows you to download the entire<br>with your responses<br>*** IMPORTANT ***<br>THE IMPORT EXCEL FUNCTION CAN ONLY F<br>IF THE BUYER HAS ASKED YOU UPLOAD AT<br>ADDITIONAL FILES CANNOT BE EMBEDDED<br>IN THE EVENT THAT THE BUYER HAS NOT F | online questionnaire in Excel. Once you have saved the file and responded to the questions, you should return to this screen and import the same spre<br>BE USED TO UPLOAD THE EXCEL FILE WHICH HAS BEEN DOWNLOADED FOR THIS RFX<br>TACHMENTS, THE UPLOAD LINK NEXT TO A SPECIFIC QUESTION ONLINE MUST BE USED OR THE ADDITIONAL ATTACHMENTS AREA (IF ENABLED)<br>INTO THE SPREADSHEET<br>PERMITTED THE UPLOADING OF ATTACHMENTS, THIS AREA CANNOT BE USED AS A SUBSTITUTE | udsheet which will populate the online questions |
|      |               |          |                                                                                                    |                                                                                                    |                                                  |
|      |               | File     | rowse Select File                                                                                                    | Download Online Questionnaire in Excel                                                                                                    |                                                  |

Et regneark vil bli lastet ned. Regnearket vil indikere hvilke felt som er redigerbare. Som tidligere nevnt, er det ikke mulig å besvare spørsmål som krever filer på denne måten.

Import Items

| D       | E                  | F                                                                                                    | G                       | н                           |                        | 1             |         |
|---------|--------------------|----------------------------------------------------------------------------------------------------|-------------------------|-----------------------------|------------------------|---------------|---------|
| NOTE: I | PLEASE DO NOT A    | ADD OR REMOVE ANY WORKSHEETS, CEL                                                                                                    | LLS, ROWS OR COLI       | UMNS FROM THE EXCEL         | RESPONSE SPREADSHEET,  | OR EDIT ANY F | ORMULAE |
| RFP Re  | esponse Questionna | aire for: rfp_563                                                                                                    |                         |                             |                        |               |         |
| COLOU   | IR LEGEND          |                                                                                                    |                         |                             |                        |               |         |
|         | F                  | Response Optional                                                                                                    |                         |                             |                        |               |         |
|         | R                  | esponse Mandatory                                                                                                    |                         |                             |                        |               |         |
|         | igi                | nored During Import                                                                                                    |                         |                             |                        |               |         |
|         | Que                | stionnaire Information                                                                                                    | ]                       |                             |                        |               |         |
|         |                    |                                                                                                    |                         |                             |                        |               |         |
| Curren  | icy:Norwegian Kro  | oner                                                                                                    |                         |                             |                        |               |         |
|         | Technical Four     |                                                                                                    |                         |                             |                        |               |         |
|         | rechnical Enve     | поре                                                                                                    |                         |                             |                        |               | _       |
| 1.1     | Technical solut    | tions and deviations                                                                                                    |                         |                             |                        |               |         |
|         | Note               | Hale Details                                                                                                    |                         |                             |                        |               |         |
| 111     | Note               | Tenderer shall research information/docum                                                                                                    | antation that is releva | ant for the technical evalu | ation of the delivery  |               |         |
|         | Question           | Description                                                                                                    | Resnance Type           | Response Guide              | Desnonse               |               |         |
| 112     | Technical Data     | Technical data and other information as                                                                                                    | Attachment              | The applicable              | 1 to aport tao         |               | _       |
|         |                    | per Appendix X «Technical Data sheets".                                                                                                    | [                       | attachment must be          |                        |               |         |
|         | 1                  |                                                                                                    |                         | uploaded online             |                        |               |         |
|         | 1                  | The applicable attachment must be                                                                                                    |                         |                             |                        |               |         |
|         | 1                  | uploaded as a response to this question.                                                                                                    |                         |                             |                        |               |         |
|         |                    | If multiple documents, they must be                                                                                                    |                         |                             | Attachment example odl |               |         |
|         | -                  | Izpoed and uploaded as a zp-file                                                                                                    |                         |                             | putatiment etample put |               | _       |
|         |                    |                                                                                                    |                         |                             |                        |               | _       |
| 2.1     | Deviations and     | Reservations                                                                                                    |                         | 0                           | 1-                     |               | _       |
|         | Question           | Description                                                                                                    | Response Type           | Response Guide              | Response               |               | -       |
| 2.1.1   | deviations and     | explain any deviation or reservation from                                                                                                    | Pulacininefil           | attachment must be          |                        |               |         |
|         | reservations (all  | the requirements or instruction in the                                                                                                    |                         | uploaded online             |                        |               |         |
|         | Appendices         | Invitation to Tender Documents. Any and                                                                                                    |                         |                             |                        |               |         |
|         | except from        | all deviations or reservations shall be                                                                                                    |                         |                             |                        |               |         |
|         | Appendix A, E      | stated in the Tender.Each deviation                                                                                                    |                         |                             |                        |               |         |
|         | and F)             | must have a reference to the relevant                                                                                                    |                         |                             |                        |               |         |
|         | 1                  | clause of the invitation to Tender                                                                                                    |                         |                             |                        |               |         |
|         | 1                  | Concompania.                                                                                                    |                         |                             |                        |               |         |
|         | 1                  | The applicable attachment must be                                                                                                    |                         |                             |                        |               |         |
|         | 1                  | uploaded as a response to this question.                                                                                                    |                         |                             |                        |               |         |
|         | 1                  | If multiple documents, they must be                                                                                                    |                         | 1                           | Attachment example pdf |               |         |
|         |                    | TRADUCTION OF A CONTRACT OF A CONTRACT OF A |                         |                             |                        |               |         |
| 2.2     | Compensation       |                                                                                                    |                         |                             |                        |               |         |
|         | Code               | Description                                                                                                    |                         | Unit of Measurement         | Quantity               | Unit Price    | Price   |
| 2.2.1   | Total Tender       | Total Tender Price (ex-VAT)                                                                                                    |                         | Each                        |                        | 1 100         | 10      |
|         | IPrice             | 1                                                                                                    |                         | 1                           | 1                      |               |         |
| section | SUB TOTAL          |                                                                                                    |                         |                             |                        |               | _       |
|         |                    |                                                                                                    |                         |                             |                        |               |         |
|         |                    |                                                                                                    |                         |                             |                        |               |         |
|         |                    |                                                                                                    |                         |                             |                        |               |         |
|         | prepower           |                                                                                                    |                         |                             |                        |               |         |

Lagre regnearket på datamaskinen din og klikk på «Browse». Etter du har valgt regnearket med besvarelsen din klikk på «Import Items».

RFP: rfp\_563 - RFP Purchase of XXX • Running

| ← Upload                                    |                                                                                                    | Help To Create & Import Your Response In Excel                                          |
|---------------------------------------------|----------------------------------------------------------------------------------------------------|-----------------------------------------------------------------------------------------|
| This area allows you to with your responses | Jownload the entire online questionnaire in Excel. Once you have saved the file and responded to the questions, you should return t | to this screen and import the same spreadsheet which will populate the online questions |
| *** IMPORTANT ***                           |                                                                                                    |                                                                                         |
| THE IMPORT EXCEL FU                         | NCTION CAN ONLY BE USED TO UPLOAD THE EXCEL FILE WHICH HAS BEEN DOWNLOADED FOR THIS RFX                                             |                                                                                         |
| IF THE BUYER HAS ASK                        | ED YOU UPLOAD ATTACHMENTS, THE UPLOAD LINK NEXT TO A SPECIFIC QUESTION ONLINE MUST BE USED OR THE ADDITIONA                         | AL ATTACHMENTS AREA (IF ENABLED)                                                        |
| ADDITIONAL FILES CAN                        | NOT BE EMBEDDED INTO THE SPREADSHEET                                                                                                |                                                                                         |
| IN THE EVENT THAT TH                        | E BUYER HAS NOT PERMITTED THE UPLOADING OF ATTACHMENTS. THIS AREA CANNOT BE USED AS A SUBSTITUTE                                    |                                                                                         |
|                                             |                                                                                                    |                                                                                         |
|                                             |                                                                                                    |                                                                                         |
|                                             |                                                                                                    |                                                                                         |
| File                                        | Download Online Questionnaire in Excel                                                                                              |                                                                                         |
| Browen answerTo rfn                         | 563 viev (15 550 KB)                                                                                                    |                                                                                         |
| answer to_trp_                              | Goldak (10.032 MJ)                                                                                                    |                                                                                         |
|                                             | Import Items 2                                                                                                    |                                                                                         |

Dine svar har nå blitt lastet opp. Merk deg at svarene ikke er levert enda. Klikk på «Submit Response» når alle spørsmålene er besvart.

| Stat | kraf       | t                                                           |                                                          |   |                               |                                           |  |  |       |  |
|------|------------|-------------------------------------------------------------|----------------------------------------------------------|---|-------------------------------|-------------------------------------------|--|--|-------|--|
|      | ← RFP:     | rfp_563                                                     | - RFP Purchase of XXX                                    | [ | Online Questionnaire In Excel | Submit Response                           |  |  |       |  |
|      | RFP Detail | ls I                                                        | Messages (Unread 0)                                      |   | /                             |                                           |  |  |       |  |
|      | Settings   | Settings Buyer Attachments (1) My Response Associated Users |                                                          |   |                               |                                           |  |  |       |  |
|      | →          | ) Your Re                                                   | <mark>esponse is not yet Submitted.</mark> To make it vi |   |                               | A                                         |  |  |       |  |
|      | ~          | My Resp                                                     | oonse Summary                                            |   |                               |                                           |  |  |       |  |
|      |            |                                                             | ENVELOPE                                                 |   | INFO PARAMETERS               |                                           |  |  |       |  |
|      |            | 1.                                                          | Technical Response                                       |   | All questions answered        |                                           |  |  |       |  |
|      |            | 2.                                                          | Commercial Response                                      |   | All quoted items completed    | Total Price (excluding optional sections) |  |  | 1,000 |  |

Klikk «OK» på pop-upen.

Du vil se en beskjed som forteller deg at besvarelsen ble levert. Du kan redigere svarene dine så lenge RFPen er åpen.

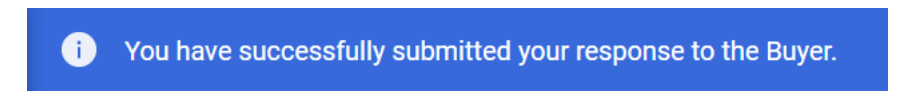

## 6. Hvordan sende meldinger

Meldingsfunksjonen skal benyttes for all kommunikasjon mellom kjøper og leverandør underveis i RFI'en/RFP'en. Dette inkluderer alle avklaringsspørsmål og svar.

Klikk på «Messages» og detter «Create Message» i oppgavelinjen for å stille et spørsmål.

| ← | RFP: rfp_56   | 3 - RFP Purchase of XXX | Running       |                             |                                           | <br>Withdraw Response | Online Questionnaire In Excel |
|---|---------------|-------------------------|---------------|-----------------------------|-------------------------------------------|-----------------------|-------------------------------|
| R | FP Details    | Messages (Unread 0)     |               |                             |                                           |                       |                               |
|   | reate Message | 2 Received Messages     | Sent Messages | Draft Messages Forwarded Me | issages                                   |                       |                               |
| → | ∽ My Re       | sponse Summary          |               |                             |                                           |                       | Â                             |
|   |               |                         |               |                             |                                           |                       |                               |
|   |               | ENVELOPE                |               | INFO PARAMETERS             |                                           |                       |                               |
|   | 1.            | Technical Response      |               | All questions answered      |                                           |                       |                               |
|   | 2.            | Commercial Response     |               | All quoted items completed  | Total Price (excluding optional sections) |                       | 1,000                         |

Gi meldingen et emne (Subject), skriv meldingen og klikk på «Send Message». Legg merke til vedlegg også kan legges til meldingen.

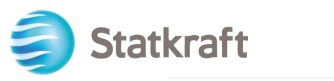

| RFI | P: rfp_563 - RFP Purchase of | of XXX | Running |             |          | Cancel Save As Draft Send Message |
|-----|------------------------------|--------|---------|-------------|----------|-----------------------------------|
| →   | Messages                     |        |         |             |          | 1                                 |
|     | ∨ Message                    |        |         |             |          |                                   |
|     | Subject                      |        |         | Message     | h        |                                   |
|     | ✓ Attachments                |        |         |             |          | Atlachments                       |
|     | NA                           | ME     |         | DESCRIPTION | COMMENTS |                                   |
|     | No Attachments               |        |         |             |          |                                   |
|     | ✓ Recipients                 |        |         |             |          |                                   |
|     | RECIPIENT                    |        |         |             |          |                                   |
|     | 1 Statkraft                  |        |         |             |          |                                   |

Under Messages i oppgavelinjen kan du også finne «Recieved Messages». Eventuelle avklaringsspørsmål vil bli publisert her.

| ← | RFP: rfp_56    | 3 - RFP Purchase of XXX    | Running  |                      |                |                                           | <br>Withdraw Response | Online Questionnaire In Excel |
|---|----------------|----------------------------|----------|----------------------|----------------|-------------------------------------------|-----------------------|-------------------------------|
| 1 | RFP Details    | Messages (Unread 0)        |          |                      |                |                                           |                       |                               |
| 1 | Create Message | Received Messages 2 Sent N | Nessages | Draft Messages       | Forwarded Mess | ages                                      |                       |                               |
| → | ∽ My Res       | ponse Summary              |          |                      |                |                                           |                       | í                             |
|   |                | ENVELOPE                   |          | INFO PARAMETERS      |                |                                           |                       |                               |
|   | 1.             | Technical Response         |          | All questions answer | red            |                                           |                       |                               |
|   | 2.             | Commercial Response        |          | All quoted items con | npleted        | Total Price (excluding optional sections) |                       | 1,000                         |

## 7. Generelle profilinnstillinger

Etter innlogging vil siden nedenfor inneholde nyttige snarveier til de mest brukte funksjonene.

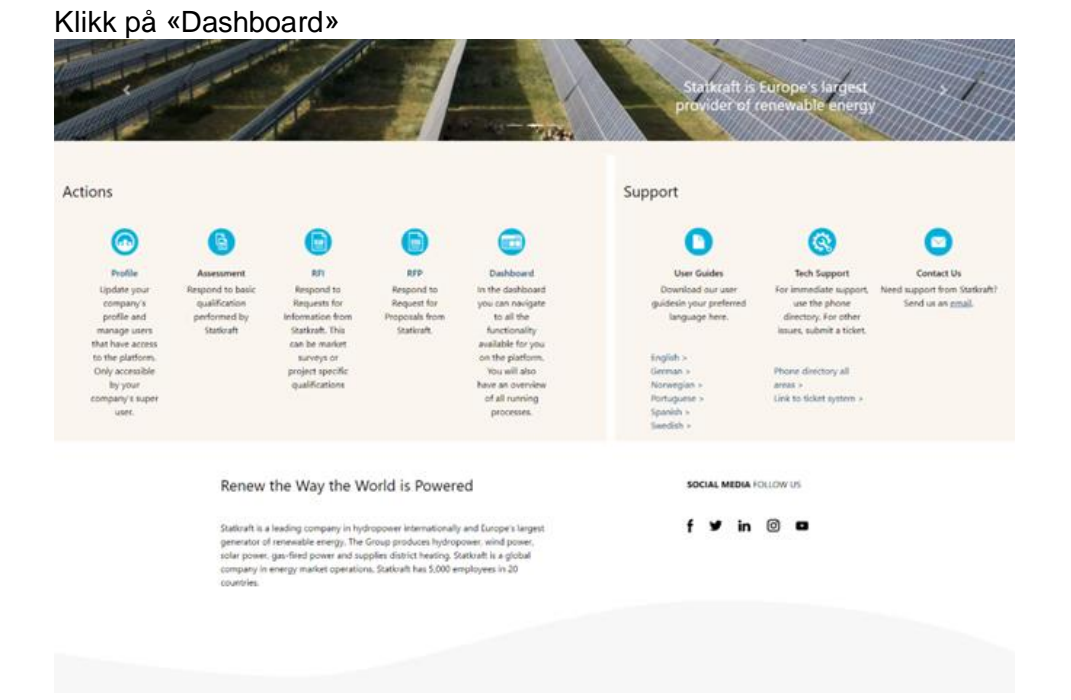

På dashbordet kan du se alle pågående prosesser. I menyen til venstre kan du navigere

31

mellom ikoner for:

| Â  | Statkraft                                   |                                                                              | T                                                                    |
|----|---------------------------------------------|------------------------------------------------------------------------------|----------------------------------------------------------------------|
|    | Main Dashboard                              |                                                                              | 8 <b>8</b>                                                           |
|    | MY ACTIONS LIST                             | MY EDITABLE ASSESSMENTS                                                      | MY RFPS WITH PENDING RESPONSES                                       |
| 1. | No Actions to display                       | No Assessments to display                                                    | No REPs to display                                                   |
| 1  |                                             | MV DINNING SIDVEYS                                                           |                                                                      |
|    | No Actions to display                       | No Scorecards to display                                                     | No Auctions to display                                               |
|    | MY ACTIONS  No Action found                 | NEW MESSAGES (LAST 30 DAYS)                                                  | QUICK LINKS<br>STANDARD LINKS                                        |
|    |                                             |                                                                              | My Auctions<br>Projects<br>My RFIs<br>My RFPs<br>List of Directories |
|    | SUPPLIER MANAGEMENT AND PERFORMANCE QUICK   | MY RFIS WITH PENDING RESPONSES                                               | Organisation Profile<br>My Categories                                |
|    | STANDARD LINKS                              | ORGANISATION CLOSE DATE STATUS                                               | COSTOM LINKS                                                         |
| ٩  | Editable Assessments<br>Development Actions | RFI Stativraft <u>6 Weeks</u> 31/12/2022 Response<br>project<br>471 To Buyer |                                                                      |
| →  |                                             |                                                                              |                                                                      |

• Sourcing – Se alle pågående/avsluttede RFI og RFP prosesser.

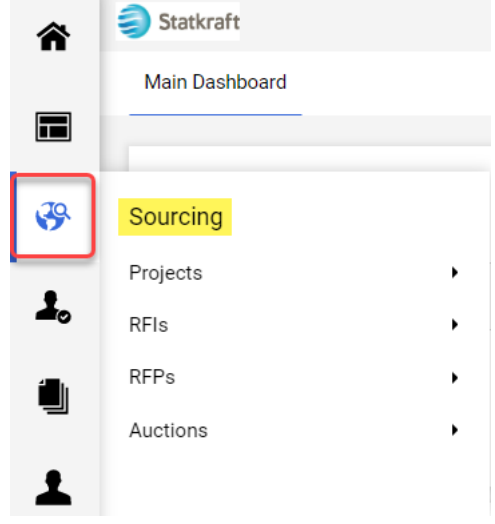

• **Contracts** – Se alle kontrakter tilhørende din organisasjon.

| â        | Statkraft          |
|----------|--------------------|
|          | Main Dashboard     |
|          | Main Dashboard     |
| ₿        |                    |
|          | Contracto          |
| <b>*</b> | Contract Dashboard |
| 1        | Contract Dashboard |
|          |                    |
| -223     |                    |

• Organization Settings - Se og endre selskapets profildata.

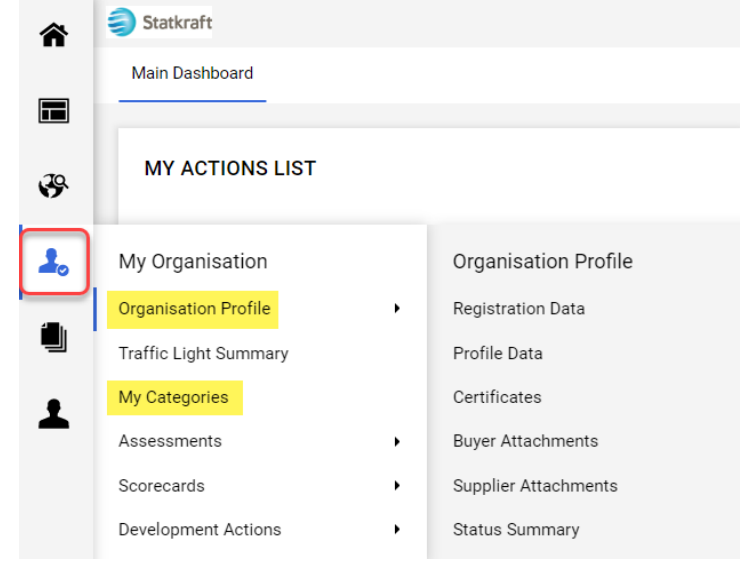

 User Management – Legg til nye brukere og kontroller brukertilganger. Superbrukeren har hovedansvaret for selskapets profil. Superbrukeren vil bli varslet om alle hendelser i systemet og det er noen prosesser kun superbrukeren kan besvare.

| 1 | User Management | Manage Users  |
|---|-----------------|---------------|
|   | Manage Users    | Users         |
|   |                 | User Roles    |
|   |                 | Divisions     |
|   |                 | Default Users |

## 8. Hvordan legge til nye brukere

Klikk på Profil ikonet.

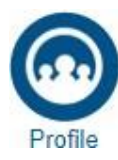

I menyen til venstre klikk på «User Management» og deretter «Users».

| 1 | User Management | Manage Users  |
|---|-----------------|---------------|
|   | Manage Users 1  | Users 2       |
|   |                 | User Roles    |
|   |                 | Divisions     |
|   |                 | Default Users |

## Klikk på «Create».

| â          | Statk   | raft                 |                   |            |                                 |                    |                       | 1           |
|------------|---------|----------------------|-------------------|------------|---------------------------------|--------------------|-----------------------|-------------|
|            | Manag   | ge Users             |                   |            |                                 |                    | •• Import/Update User | Role Create |
|            | Users   | User Roles           | Divisions Default | Users      |                                 |                    |                       | /           |
| \$         | Enter a | t least 3 characters | All Us            | sers       | ter Filter (type to start searc | ch) 🗸              |                       |             |
| <b>1</b> . | Showing | Result 1 - 1 of 1    | Show: 20 -        |            |                                 |                    |                       |             |
| ١          |         | USER INFO            | LAST NAME 个       | FIRST NAME | DIVISION                        | EMAIL              | TELEPHONE             | ROLE        |
| 1          | 1       | Super User           | BJ                | JB         | Division                        | sqm70885@cdfaq.com |                       |             |

## Fullfør alle de obligatoriske feltene og klikk på «Save»

| and de obligationere relicine og klikk på «euve»                                                                                                    | •      |      |  |
|----------------------------------------------------------------------------------------------------|--------|------|--|
| New User                                                                                                    | Cancel | Save |  |
| ✓ User Details                                                                                                    |        | 1    |  |
| * Last Name                                                                                                    |        | ·    |  |
| Ola                                                                                                    |        |      |  |
| * First Name                                                                                                    |        |      |  |
| Nordmann                                                                                                    |        |      |  |
| User Tag for Codes                                                                                                    |        |      |  |
|                                                                                                    |        |      |  |
| * Email                                                                                                    |        |      |  |
| sqm70885@cdfaq.com                                                                                                    |        |      |  |
| * Telephone Number                                                                                                    |        |      |  |
| +471234578                                                                                                    |        |      |  |
| <ul> <li>Mobile Phone Number must start with '+' and contain digits from 0 to 9 (min 8 max 15) with no spaces. The<br/>first number can not be 0.</li> </ul> |        |      |  |
| +471234578                                                                                                    |        |      |  |
| * Division                                                                                                    |        |      |  |
| Division                                                                                                    |        |      |  |
| Department                                                                                                    |        |      |  |
|                                                                                                    |        |      |  |
| Role                                                                                                    |        |      |  |
| -                                                                                                    |        |      |  |
| * Username                                                                                                    |        |      |  |
| sqm70885@cdfaq.com                                                                                                    |        |      |  |
| * Preferred Language                                                                                                    |        |      |  |
| English (UK)                                                                                                    |        |      |  |
| * Time Zone                                                                                                    |        |      |  |
| (GMT + 1:00) CET(Central Europe Time), Brussels, Budapest, Copenhagen, Madrid, Paris, Rome                                                                   |        |      |  |
| User External Code                                                                                                    |        |      |  |
|                                                                                                    |        |      |  |
|                                                                                                    |        |      |  |

Du har nå laget en ny bruker.

i) Nordmann Ola has been registered as a new User. The login details have been sent via email to the following email address: dmz16792@xcoxc.com

The new User account does not have any Role associated to it. Please review the User Rights of the account in order to grant access to Objects. The account currently has no access to Objects by default.

## Den nye brukeren vil nå motta e-posten som vist under. E-posten vil gi brukeren mulighet til å lage et personlig passord. Det kan ta noen minutter for e-posten kommer.

| no-reply@procurementplatform.statkraft.com                                                        | Date:            |
|---------------------------------------------------------------------------------------------------|------------------|
| 25-                                                                                               | 11-2022 14:41:01 |
|                                                                                                   |                  |
| Subject: Welcome to Statkraft Procurement Platform                                                |                  |
|                                                                                                   |                  |
| Dear supplier,                                                                                    |                  |
| Welcome to Statkraft Procurement Platform, a procurement solution running on JAGGAER te           | echnology.       |
| Your username is the same as the email address.                                                   | 6                |
| Please expect another email from JAGGAER with instructions on now to set up the password          | a for your       |
| supplier account.                                                                                 |                  |
| https://proguramentplatform_statkraft.com                                                         |                  |
| If you are baying issues with your JAGGAER account please contact, JAGGAER Global Custo           | mer Care via the |
| following web form: https://www.jaggaer.com/submit-supplier-support-request/                      | the oure via the |
| Need assistance?                                                                                  |                  |
| Supplier users – please contact our Helpdesk operated by JAGGAER, as per the details on th        | e Login Page.    |
| Statkraft users:                                                                                  | 5 5              |
| - Technical issues – please contact service desk or register a ticket in Service Now              |                  |
| - Other issues – please contact your local super user. You find an overview of super users on     | the              |
| Procurement Platform Info Page on intranet.                                                       |                  |
| GUIDANCE ON SPAM FILTERS:                                                                         |                  |
| In order to prevent Statkraft Procurement Platform emails from being quarantined by your or       | ganisation fire  |
| wall or spam filter, you are advised to instruct your IT team to accept all emails from a ".brave | osolution.com"   |
| and ".jaggaer.com" address.                                                                       |                  |
| Please also review the Junk Email settings of your email client software to avoid accidental r    | nessage          |
| deletion.                                                                                         |                  |

## 9. Hvordan besvare en gjennomgangsrunde (review round)

Du vil motta invitasjon om å delta i en ekstern gjennomgangsrunder på epost. Trykk på «Supplier Login» i eposten.

| 🥏 Statkraft                                                                                                  |  |
|----------------------------------------------------------------------------------------------------|--|
| Dear Ines roch                                                                                               |  |
| This email is to inform you that testing external review 2, contract C0000719, is available for your review. |  |
| Supplier Login                                                                                               |  |
|                                                                                                    |  |
| Thank You,                                                                                                   |  |
| Senior Responsible Officer<br>Statkraft Procurement Platform                                                 |  |
| Support Team Contact Information:                                                                            |  |
| JAGGAER.support@statkraft.com                                                                                |  |

Logg inn med dine brukerdetaljer som forklart i kapittel 2 av denne manualen.

|     | Login English -                                                                          | 1       |
|-----|------------------------------------------------------------------------------------------|---------|
|     | E-Mail                                                                                   |         |
|     |                                                                                          |         |
|     | Password                                                                                 |         |
| A   | Forgot Password? Next                                                                    | A STATE |
|     | Click here to create your Jaggaer Global Identity                                        | 1999 N  |
|     | • Your account will be made more secure with 2-step verification. <u>Why? Read more.</u> |         |
| S 4 |                                                                                          | Aline   |

Etter at du har logget inn vil du komme til siden som vist under. Trykk på «View All Contracts».

| 1          |                            |                             |           | 0 ► 4 1                             |
|------------|----------------------------|-----------------------------|-----------|-------------------------------------|
|            | Home  Customer Portal Home |                             |           | 40 Logout                           |
| L()        |                            |                             |           |                                     |
| <b>O</b>   |                            | Quick Links to Commor       | n Tasks   | ?                                   |
| 70         | Customer Contact 2         | Manage Registration Profile |           |                                     |
| 5          |                            |                             |           |                                     |
| հե         |                            | Contracts                   |           | ?                                   |
|            |                            | Customer                    | In Effect | A11                                 |
| <b>a</b> > |                            | Statkraft                   | 0         | 1                                   |
| 4          |                            |                             |           | View All Contracts                  |
|            |                            |                             |           |                                     |
|            |                            |                             |           |                                     |
|            |                            |                             |           |                                     |
|            |                            |                             |           |                                     |
|            |                            |                             |           |                                     |
|            |                            |                             |           |                                     |
|            |                            |                             |           |                                     |
| Q          |                            |                             |           |                                     |
| <b>→</b>   |                            |                             |           | Powered by JAGGAER   Privacy Policy |

Trykk på kontraktnummeret for å åpne evalueringen.

Statkraft **^** 0 4 1 Contracts 
Contracts 
Search Contracts 🕄 Logout í Search Documents Q Add Filter - Clear All Filters Quick search Supplier: Ines test imes imes3 1-1 of 1 Results 🔅 20 Per Page 🔻 հ Customer Name Second Party Contract Number 💿 Contract Name 💌 Status 👻 Version Type Version Numbers Start Date 💌 End Date 💌 a**;**} Statkraft Procurement Platform External Review Original 0 C0000722 Ines test Renewal 0 7/16/2023 12:00:00 AM 9/13/2023 11:59:59 PM Amendment 0 ₽. Q → Powered by JAGGAER | Privacy Policy

Du finner detaljer om kontrakten under seksjonen kalt «Header». Trykk på «Next».

| â          |                                                                 |                         |                                    | 0 ► ▲ 1                             |
|------------|-----------------------------------------------------------------|-------------------------|------------------------------------|-------------------------------------|
|            | Contracts   Contracts   Search Contracts                        |                         |                                    | -<br>U Logout                       |
| Ío         | Back to Results                                                 | 2 of 2 Results 💌 < 💙    |                                    |                                     |
| <b>Q</b>   | External Review                                                 |                         |                                    | Actions                             |
| 3          | <b>C0000728</b><br>Test 17.07.23                                | Header                  |                                    | ?                                   |
| ш          | Dates: 7/19/2023 - 9/18/2023<br>Version: Renewal 0, Amendment 0 | Contract Number $\star$ | C0000728                           |                                     |
| <b>a</b> 7 | Header                                                          | Contract Name *         | Test 17.07.23                      |                                     |
|            | Attachments 0                                                   | Summary                 | -                                  |                                     |
| 8          | Communication Centre 1                                          | Start Date *            | 7/19/2023 12:00 AM CEST            |                                     |
|            |                                                                 |                         | Update Start Date Upon Execution 😧 |                                     |
|            |                                                                 | End Date *              | 9/18/2023 11:59 PM CEST            |                                     |
|            |                                                                 | ★ Required              |                                    | Next >                              |
|            |                                                                 |                         |                                    |                                     |
|            |                                                                 |                         |                                    |                                     |
| Q.         |                                                                 |                         |                                    |                                     |
| →          |                                                                 |                         |                                    | Powered by JAGGAER   Privacy Policy |

Du kan nå laste opp alle relevante dokumenter fra din evaluering. Trykk på «Upload Attachment».

| Statk | kraf       | t                                                               |                                 |                     |
|-------|------------|-----------------------------------------------------------------|---------------------------------|---------------------|
|       | Â          |                                                                 |                                 | 0 M 4 1             |
|       |            | Contracts  Contracts  Search Contracts                          |                                 | -D Logout           |
|       | Î.         | < Back to Results                                               | 1 of 1 Results 🔻 🔇 🗲            |                     |
|       | 2          | External Review                                                 |                                 | Actions 👻           |
|       | <b>?</b>   | C0000722<br>Ines test                                           | Attachments                     | Upload Attachment ? |
|       | THE        | Dates: 7/16/2023 - 9/13/2023<br>Version: Renewal 0, Amendment 0 | No attachments have been added. |                     |
|       | <b>a</b> 7 | Header                                                          | No attachments have been added. |                     |
|       | 8          | Attachments 0                                                   |                                 |                     |
|       | *          | Communication Centre 2                                          | ★ Required                      | <pre></pre>         |
|       |            |                                                                 |                                 |                     |
|       |            |                                                                 |                                 |                     |
|       |            |                                                                 |                                 |                     |
|       | ٩          |                                                                 |                                 |                     |
|       | -          |                                                                 |                                 |                     |

## Velg filer og trykk «Done».

| 谷          |                                                   |                                |                                                 |          | €  ≈              | <b>A 1</b>         |
|------------|---------------------------------------------------|--------------------------------|-------------------------------------------------|----------|-------------------|--------------------|
|            | Contracts + Contracts + Sear                      | Contracts                      |                                                 |          |                   | -Ø Logout          |
| 6          | C Back to Results                                 | Send Communication             |                                                 | ×        |                   |                    |
| 9          | External Review                                   | Subject * New Attachment       |                                                 |          |                   | Actions 👻          |
| <b>3</b> 9 | C0000728<br>Test 17.07.23                         | Body * Format * (inherited for | nt)  (inherited size)  B I U                    | abr      | Upload Attac      | hmont ?            |
| ու         | Dates: 7/19/2023 - 9/1<br>Version: Renewal 0, Ame | Add Attachments                | ×                                               |          |                   |                    |
| <b>a</b> ? | Header                                            | File *                         |                                                 |          |                   |                    |
| ø          | Attachments                                       | Select<br>Max. File Si         | Drop files to attach, or browse.<br>re: 10.0 MB |          |                   |                    |
|            |                                                   | * Required                     | Done Close emainin                              | g: 50000 | ¢ Previous        | Next >             |
|            |                                                   | Add Attachments                |                                                 |          |                   |                    |
|            |                                                   | > Recipients (Optional)        |                                                 |          |                   |                    |
|            |                                                   | * Required                     | Send                                            | Close    |                   |                    |
| Q          |                                                   |                                |                                                 |          |                   |                    |
| ->         |                                                   |                                |                                                 |          | Powered by JAGGAI | R   Privacy Policy |

Du kan nå endre tittel og legge til kommentarer. Kontroller filene og trykk «Send».

|           | Contracts > Contracts > Se                      |                      |                |                  |                  |                             |                   |
|-----------|-------------------------------------------------|----------------------|----------------|------------------|------------------|-----------------------------|-------------------|
| 16        | < Back to Results                               | Send Comm            | unication      |                  |                  |                             | ×                 |
| <u>Q</u>  | External Review                                 | Subject *            | New Attachment |                  |                  |                             | Actions           |
| 39        | C0000722                                        | Body <b>*</b>        | Format         | (inherited font) | (inherited size) | ▼ B I ∐ abc                 | Upload Attachment |
| հր        | Dates: 7/16/2023 - 9/<br>Version: Renewal 0, Am |                      |                | i≡ IE ×, ×' A    |                  |                             |                   |
| <b>67</b> | Header                                          |                      |                |                  |                  |                             |                   |
| 8         | Attachments                                     |                      |                |                  |                  |                             |                   |
| •         | Communication Centre                            |                      |                |                  |                  |                             |                   |
|           |                                                 |                      |                |                  |                  | Characters remaining: 50000 | Previous     Next |
|           |                                                 | Add Attachments      |                | 1                |                  |                             |                   |
|           |                                                 | Picture6.png         | Remove         |                  |                  |                             |                   |
|           |                                                 | > Recipients (Option | nal)           |                  |                  |                             | •                 |
|           |                                                 | * Required           |                |                  |                  | Send                        | ose               |
| Q         |                                                 |                      |                |                  |                  |                             |                   |

Du må nå svare på den opprinnelige eposten mottatt fra Statkraft under «Communication Centre». Dette vil generere en varsling til innkjøperen. Trykk på tittelen.

| <b>^</b>   |                                                                 |                                                                                     |                                                                |                        | 0 M 🔺 🕇                              |
|------------|-----------------------------------------------------------------|-------------------------------------------------------------------------------------|----------------------------------------------------------------|------------------------|--------------------------------------|
| 4          | Contracts  Contracts  Search Contracts                          |                                                                                     |                                                                |                        | <b>√</b> □ Logout                    |
| Ō          | External Review                                                 |                                                                                     |                                                                |                        | Actions 🔻                            |
| 0          | C0000722                                                        | Communication Centre                                                                |                                                                |                        | 2                                    |
| <b>?</b>   | Dates: 7/16/2023 - 9/13/2023<br>Version: Renewal 0, Amendment 0 | Start Communication                                                                 |                                                                |                        |                                      |
| հղ         | Header                                                          | Conversation                                                                        | Conversation Started                                           | Messages 🗠             | Last Updated 🔻                       |
| <b>a</b> ? | Attachments 0                                                   | Ines test contract is available for review<br>[Statkraft Procurement Platform] Dear | 7/14/2023at2:21 PM By Senior Responsible Officer<br>(Customer) | 3 🐱                    | 7/14/2023at3:05 PM By System         |
| \$         | Communication Centre 3                                          | New Attachment<br>xxxx                                                              | 7/14/2023at2:56 PM By Ines Rocha                               | 1 🖾                    | 7/14/2023at2:56 PM By Ines Rocha     |
|            |                                                                 | ★ Required                                                                          |                                                                |                        | < Previous                           |
| ٩          |                                                                 |                                                                                     |                                                                |                        |                                      |
| →          |                                                                 | https://uit02.jaggaer.com/apps                                                      | s/Router/SupplierContractCommunicationCenter?contra            | actId=3585087&Customer | DrgId=20008978&tmstmp=1689340969896# |

Trykk på «Add to Conversation».

Statkraft

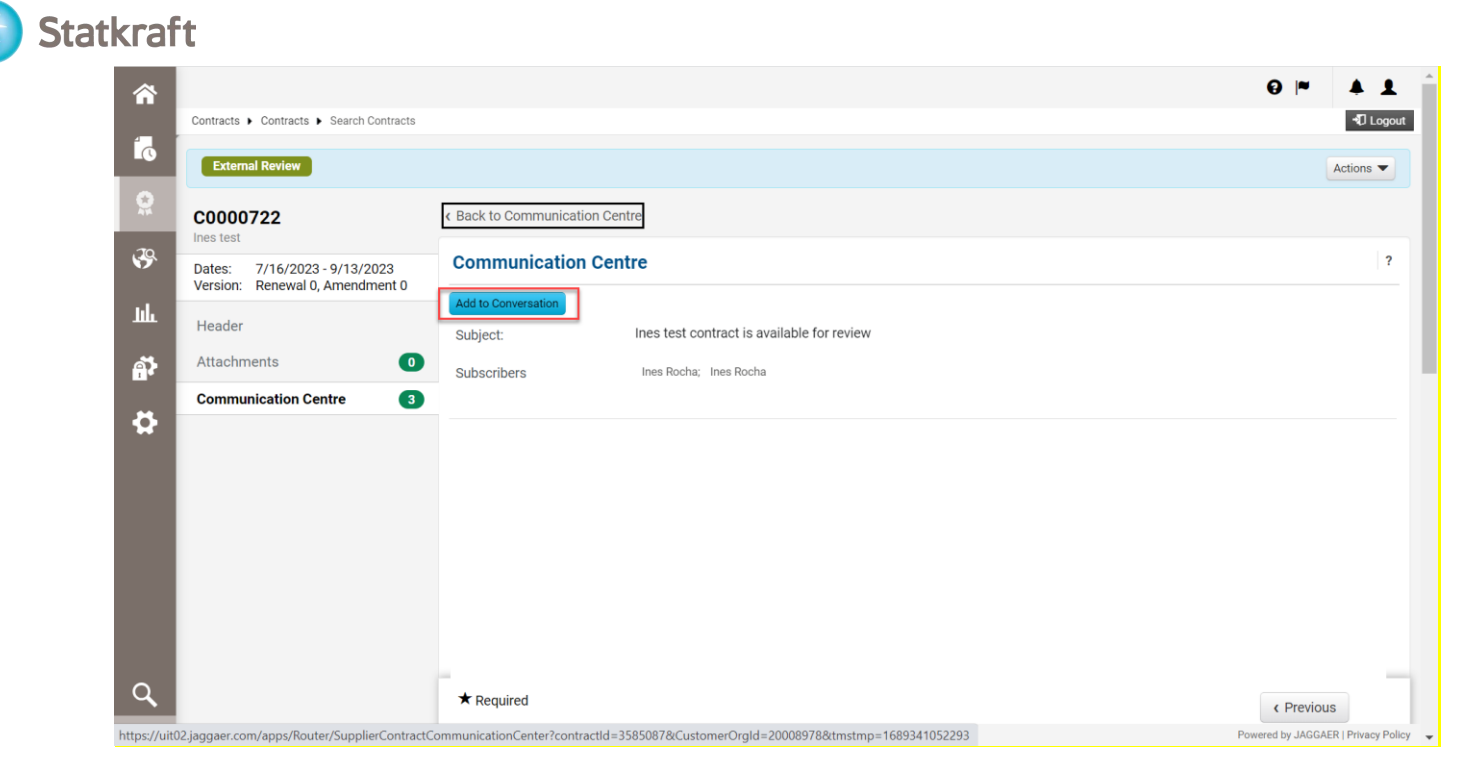

Du trenger kun å skrive en enkel melding for å generere varslingen. Skriv meldingen og trykk «Create».

Slutt.